# Metodehåndbog

Processer

Udarbejdet af KL og KOMBIT

# Indhold

| Introduktion                  | 3 |
|-------------------------------|---|
| Proceskortlægning             | 1 |
| IGOE-modellen                 | 1 |
| Proceshierarki                | 5 |
| Niveau 1: "Proceslandskab"    | 5 |
| Niveau 2: "Hovedproces"       | 7 |
| Niveau 3: "Forretningsproces" | 3 |
| Niveau 4: "Arbejdsgang"       | ) |
| Procesmodellering10           | ) |
| Pool                          | L |
| Svømmebane (Lane)12           | L |
| Aktivitet (Activity)          | 2 |
| Gateway13                     | 3 |
| Hændelse (Event)14            | 1 |
| Flowpile (Connecting objects) | 5 |
| Dataobjekt (Data object)      | 3 |
| QualiWare18                   | 3 |
| Pool19                        | 9 |
| Svømmebane                    | 3 |
| Aktivitet                     | 5 |
| Gateway2                      | 7 |
| Hændelse                      | ) |
| Flowpile                      | 1 |
| Bilag: Genvejstaster          | 3 |

## Introduktion

Formålet med nærværende håndbog er at give en introduktion til, hvordan KL og KOMBIT procesmodellerer mhp. at sikre en fælles og standardiseret tilgang til arbejdet med at modellere og dokumentere forretningsprocesser.

Metodehåndbogen er udarbejdet i et samarbejde mellem KL og KOMBIT, og opdateringen af håndbogen er afsluttet i marts 2025.

Håndbogen indeholder tre hovedafsnit. Første hovedafsnit beskriver, hvordan processer kortlægges og organiseres. Andet hovedafsnit beskriver, hvordan processer modelleres. Tredje hovedafsnit beskriver hvordan processer dokumenteres i QualiWare - KLs og KOMBITs primære modelleringsværktøj og repository.

Processer indgår i arkitekturreolen i Fællesoffentlig Digitalt Arkitektur (FDA) og er del af arkitekturperspektivet "Opgaver" på det konceptuelle og logiske niveau, jf. figuren nedenfor. KL og KOMBIT udarbejder proceslandskabet, forretningsprocesser og arbejdsgangbeskrivelser.

|                                                                                        | Konceptuel                                                                                                    | Logisk                                                                                                    | Fysisk                                                                                                    |  |  |
|----------------------------------------------------------------------------------------|----------------------------------------------------------------------------------------------------|----------------------------------------------------------------------------------------------------|----------------------------------------------------------------------------------------------------|--|--|
| Styring                                                                                | (Overbliksniveau)<br>Styringsrammer<br>- Governancemodel - Kvalitetsplan<br>- Interessentanalyse<br>- Forretningsmål | (Designniveau)<br>Fremgangsmåde<br>- Gevinstmodel<br>- Metodeanvendelse                                                                                     | (Realiseringsniveau)<br>Realiseringstorleb<br>- Ændringsanmodningslog<br>- Arktiekturbeslutningslog<br>- Deployment-/stagingplan |  |  |
| Strategi                                                                               | Vision / Målbillede<br>- Strategiske kapabiliteter<br>- Udfordringer                                                 | Målarkitektur (resumé)<br>- Arkitekturprincipper - Migreringsstrategi<br>- Arkitekturcompliance - Exitstrategi<br>- Målarkitektur-resumé                    | Løsningsarkitektur (resumé)<br>- Løsningsarkitektur -resumé                                                                      |  |  |
| Jura                                                                                   | Juridiske rammer<br>- Juridiske bindinger                                                                            | Juridisk fortolkning<br>- Krav(samling)                                                                                                    | Juridisk praksis<br>- Databehandleraftaler<br>- Serviceaftaler (SLA)                                                             |  |  |
| Sikkerhed                                                                              | Sikkerhedsstandard<br>- Sikkerhedsstrategi / mønstre<br>- Trussels- og risikokatalog                                 | Sikkerhedsmodeller og regler<br>- Sikkerhedsmodel                                                                                                    | Sikkerhedskontroller<br>Sikkerhedskontroller                                                                                     |  |  |
| Opgaver                                                                                | Forretningsstruktur<br>- Opgave - / servicekatalog<br>- Domsmemodel<br>- Proceslandskab                              | Processer<br>- Procesmodel/ workflow<br>- Aktaretritollebeskrivelser/ Personaer<br>- Brugerrejser<br>- Servicemodel                                         | Arbejdstilrettelæggelse<br>- Arbejdsgang / -beskrivelse                                                                          |  |  |
| Information                                                                            | Forretningsobjekter og begreber<br>- Centrale forretningsobjekter<br>- Begrebsliste / model                          | Logiske datamor <sup>r</sup> 'ler<br>- Informationmr<br>- Logisk dater<br>- Masterder                                                                       | Fysiske datamodeller<br>- Datasæt<br>- Dataudvekslingsformat                                                                     |  |  |
| Applikation                                                                            | Applikationsstruktur og integrationsmønstre<br>- Systemlandskab / kontekstdiagram                                    | Apriliationslandskab og inter "ationer<br>- foddatenslandskab / enlegtala 3<br>Applikationer mappel til foreibing<br>- Applikationer mappel til information | Applikationsdesign og konfiguration<br>- Applikationsdesign<br>- Lasningskomponent<br>- Sniffladebeskrivelser<br>- Testscenarier |  |  |
| Infrastruktur                                                                          | Infrastrukturkoncept og mønstre                                                                                      | Defrastrukturlandiskab<br>– Infrastrukturlandiskab                                                                                                    | Infrastrukturkonfiguration<br>- Infrastrukturopsætning                                                                           |  |  |
|                                                                                        |                                                                                                    |                                                                                                    |                                                                                                    |  |  |
| Forretningsstruktur<br>- Opgave- / servicekatalog<br>- Domænemodel<br>- Proceslandskab | Processer<br>- Procesmo<br>- Aktører/ro<br>- Brugerrejs<br>- Servicem                                                | odel/ workflow<br>Ilebeskrivelser/ Personaer<br>ser<br>odel                                                                                                 | Arbejdstilrettelæggelse<br>- Arbejdsgang / -beskrivelse                                                                          |  |  |

Figur 1 FDAs arkitekturreol med anbefalede produkter – fokus på opgaver/processer

## Proceskortlægning

Kortlægningen af den kommunale opgave, som der skal udarbejdes en it-løsning til, finder sted ved workshop med deltagelse af faglige eksperter og proceskonsulenter. Det er vigtigt også at have fagpersoner, som kan redegøre for de juridiske bindinger, der ligger i processen. Hvis workshops skal bruges som kravstilling til it, er det vigtigt at have fagpersoner, som kan komme med optimeringsforslag ift. digitalisering.

Som regel sker kortlægningen som en as-is og et antal to-be-workshops, hvor der er god tid til at komme med ønsker til fremtiden, så to-be-processerne afspejler ønsket til, hvad en fremtidig it-løsninger skal indeholde. **Det er vigtigt at adskille as-is og to-be modellering** for at sikre en klar forståelse af den nuværende tilstand og de ønskede fremtidige ændringer.

## **IGOE-modellen**

Kortlægning af de kommunale opgaver kan gribes an på flere måder. IGOE-modellen kan være et godt udgangspunkt for dette arbejde. IGOE står for Input, Guide, Output og Enabler og kan bruges til at dokumentere og fastlægge scope og struktur for processerne. Her ser man som udgangspunkt på processerne ud fra følgende fire kriterier:

| IGOE |         |                                                                                                    |
|------|---------|----------------------------------------------------------------------------------------------------|
| 1    | Input   | Her beskrives input til opstart af<br>processen, samt hvem eller hvad der<br>trigger processen.                                                                           |
| G    | Guide   | Her beskrives regler og rammer.<br>Rammerne relateres til kommunernes<br>interne politikker og reglerne er at<br>sidestille med lovgivningen der regulerer<br>fagområdet. |
| 0    | Output  | Her beskrives processens output.                                                                                                    |
| E    | Enabler | Her beskrives de ressourcer, der er<br>nødvendige for at understøtte den faglige<br>og tekniske del af fagområdets processer.                                             |

Figuren nedenfor viser den skabelon, som KOMBIT anvender til udarbejdelse af IGOE.

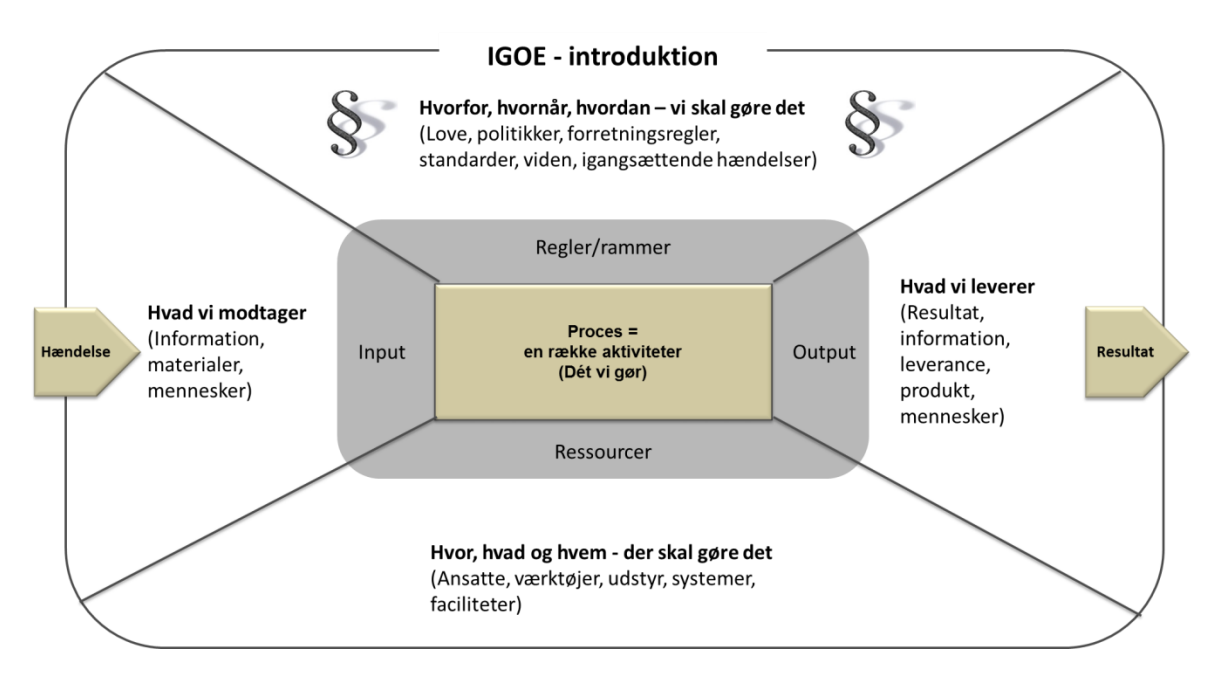

#### Figur 2 IGOE-modellen

Når input og output er fastlagt, kan man identificere de aktører og roller (ressourcer), der deltager i processen. Herefter kan man gå videre til et mere detaljeret niveau, hvor forretningsprocesserne modelleres med fokus på, hvordan opgaverne skal løses inden for de gældende regler og rammer (love, forretningsregler osv.).

#### Proceshierarki

Processer kan modelleres på forskellige detaljeringsniveauer (mere eller mindre detaljeret). Man kan sammenligne dette med en satellit, der tager billeder af Jorden. På det højeste niveau (få detaljer) kan man se et billede af Jorden. Når satellitten zoomer ind på Jorden, kan man på næste niveau se forskellige billeder af de forskellige kontinenter: Europa, Amerika, Asien. Hvert af disse billeder indeholder flere detaljer sammenlignet med det oprindelige billede af Jorden. Derefter kan satellitten zoome yderligere ind og for eksempel tage et billede af Danmark. Igen vises der flere detaljer.

Et proceshierarki fungerer på samme måde. På det højeste niveau kan ma se den generelle kontekst (jf. Jorden). Når man går til et lavere niveau, vil man se flere detaljer. Procesdokumentation kan opbygges i et proceshierarki som vist på figuren nedenunder.

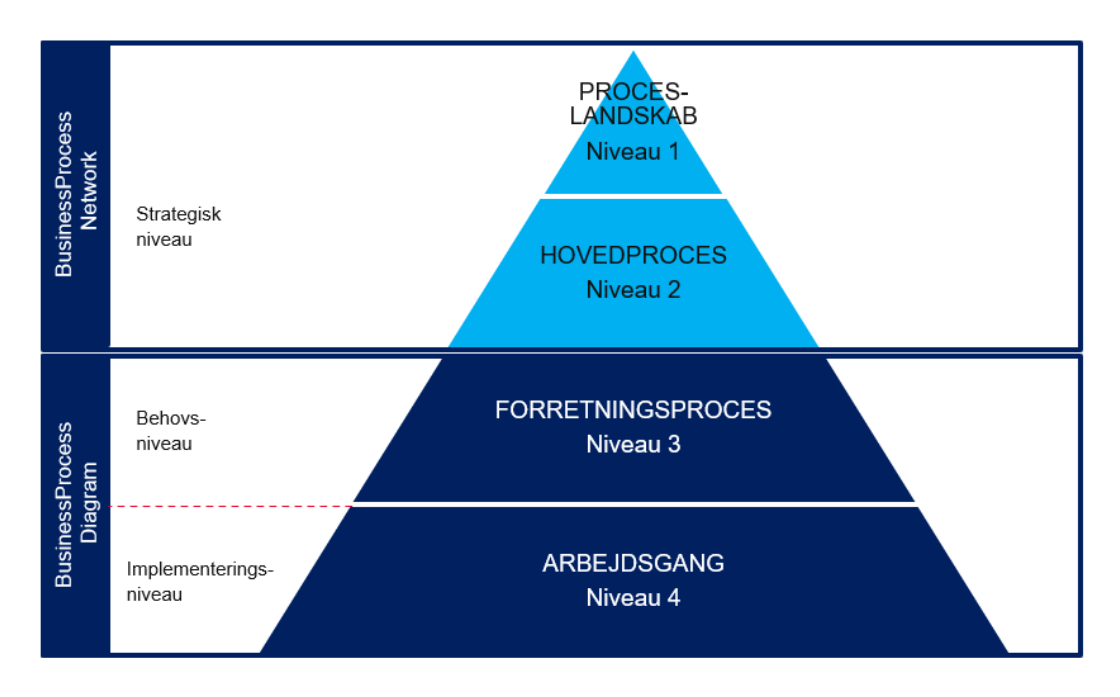

#### Figur 3 Proceshierarki

Qualiware tilbyder funktionalitet og diagrammer, der gør det muligt at organisere forretningsprocesmodeller hierarkisk.

#### Niveau 1: "Proceslandskab"

Dette niveau er det højeste abstraktionsniveau og giver et overblik over alle områder, som er inden for scope. Forretningsprocesmodellen på dette niveau kaldes "Proceslandskab". Formen kan variere, men det anbefales at bruge QualiWare-diagrammet BusinessProcessNetwork, så man får et diagram der ser ud som dette Proceslandskab inspireret fra KY.

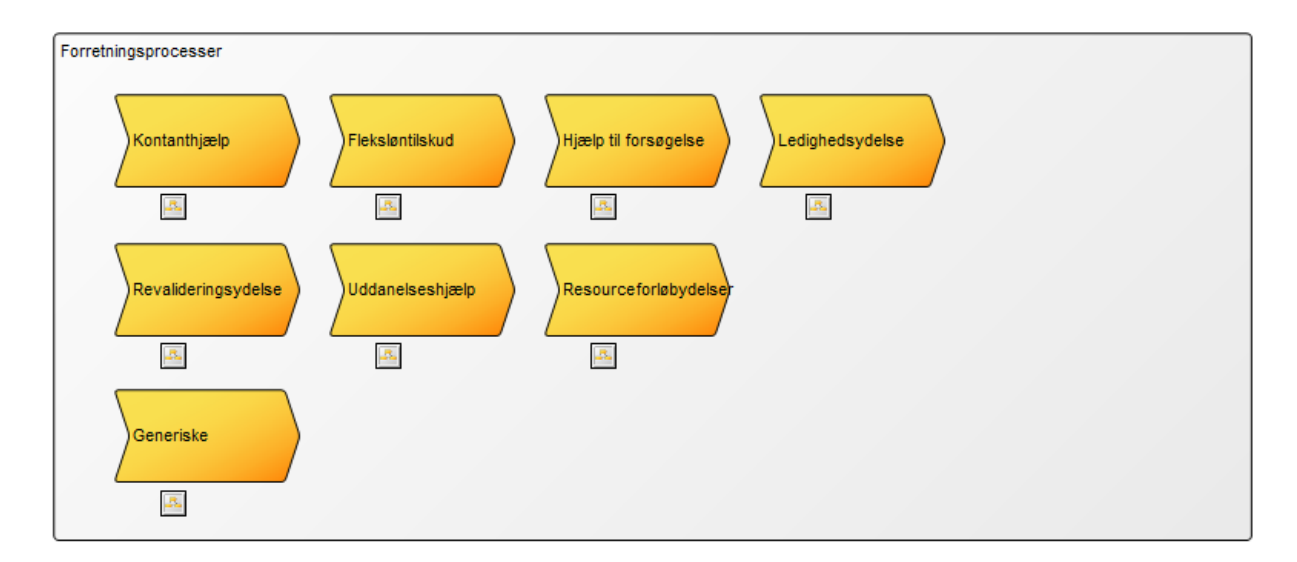

#### Figur 4 Proceslandskab

Proceslandskabet kan være opdelt i følgende kategorier:

**Styrende processer:** Processer med fokus på fagområdets fremtid, altså det der skal give virksomheden værdi og retning. Eksempelvis Strategiudvikling og Budgettering.

**Forretningsprocesser:** Processer med fokus på at fremstille systemets/fagområders kerneydelser. Det vil sige den enkelte system/fagområdes primære formål og opgave, eksempelvis Kontanthjælp eller Fleksløntilskud.

**Støtteprocesser:** Processer med fokus på at skabe værdi for hovedprocesser. Eksempelvis HR eller Ledelsestøtte.

#### Niveau 2: "Hovedproces"

På dette niveau vises processer på et højt abstraktionsniveau, som kan give et end-to-end overblik over et område med links til niveau3-processer (processer). Ligesom Proceslandskab, kan formen også variere, men det anbefales at bruge Qualiware-diagrammet BusinessProcessNetwork, så man får et diagram der ser ud som denne hovedproces fra KY:

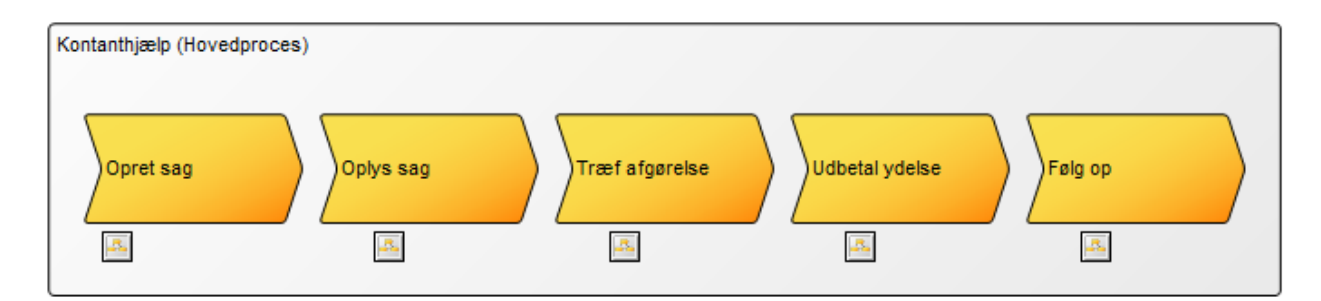

#### Figur 5 Hovedproces

Dette niveau kan også anvendes til at samle og liste op forskellige processer, der ikke nødvendigvis er relaterede til hinanden, såsom disse generiske hovedprocesser fra KY:

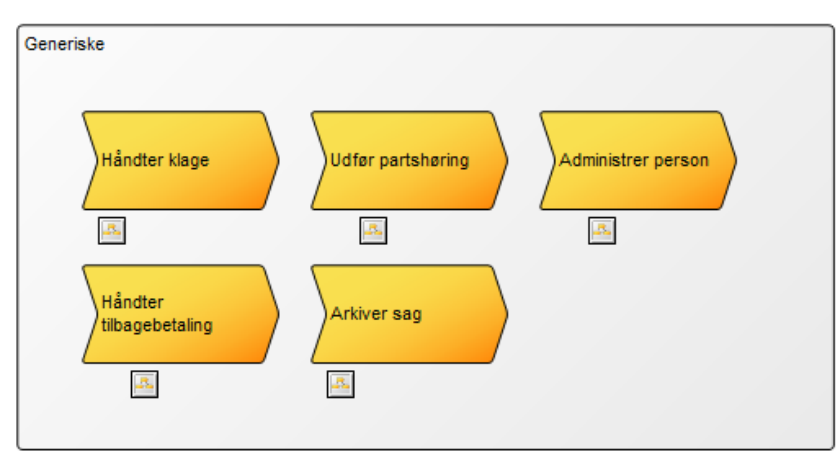

Figur 6 Hovedproces

Pointen er, at man kort og nemt kan bruge dette niveau til at danne sig et overblik over, hvilke underliggende processer det enkelte forretningsområde består af.

#### Niveau 3: "Forretningsproces"

Dette niveau viser selve forretningsprocessen, som beskriver hvordan man opnår et specifikt forretningsmål eller resultat via en mere detaljeret proces modelleret med BPMN. Processer på niveau 3 er beskrevet i afsnit "Procesmodellering".

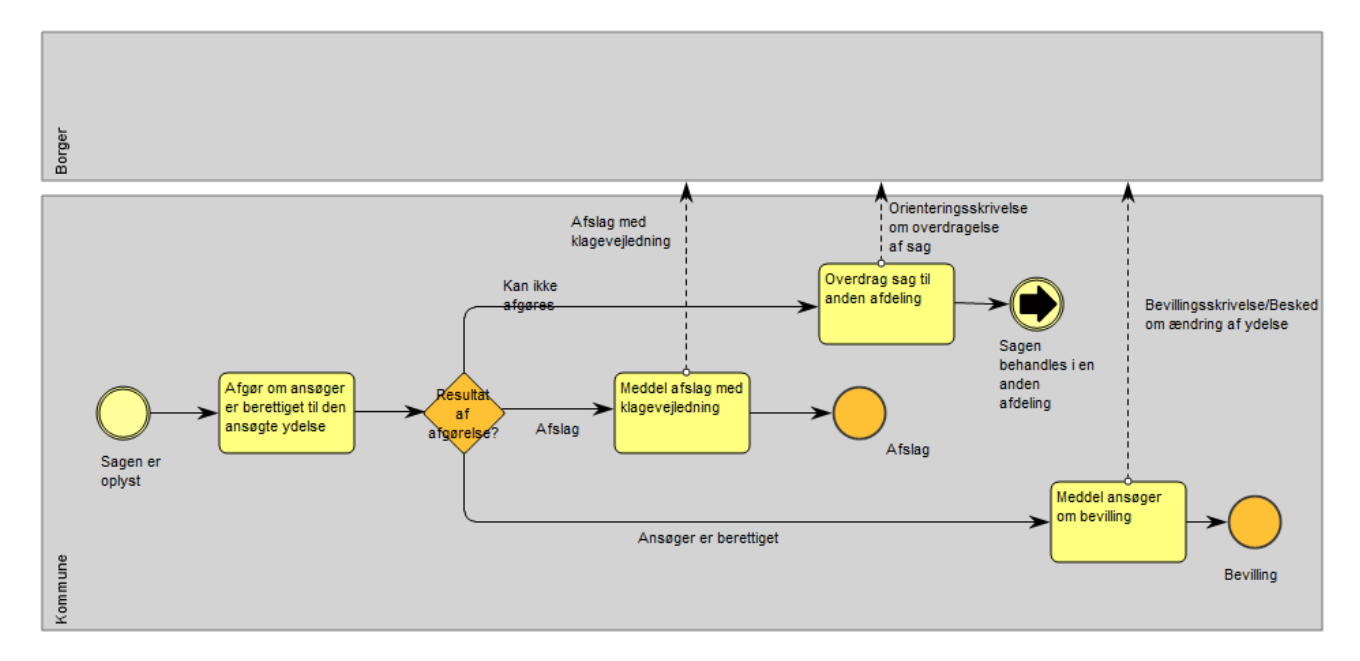

Figur 6 Forretningsproces

#### **Subprocesser**

En aktivitet kan nedbrydes til en subproces, hvis der er behov for en nærmere detaljering af, hvordan aktiviteten udføres i et flow. En subproces kan også anvendes til at gøre en forretningsproces mere overskuelig.

Hvis der i forretningsprocessen er opgaver, som er logisk afgrænset, som f.eks. Udbetal ydelse, så kan dette beskrives i en subproces.

Såfremt en subproces kan genbruges i andre processer, kan den gøres til en generisk proces. Man skal dog være opmærksom på, at hvis den generiske subproces ændres, vil det få konsekvenser for alle processer, der anvender den.

"Udbetal ydelse" eller "Send besked" (til borger) kan være eksempler på generiske subprocesser. Det kan også være, at der indenfor et projekt f.eks. KSD er subprocesser, der kan genbruges.

Det kan også være processer (f.eks. "Klagesagsbehandling" (indenfor det socialretlige område)) eller aktiviteter (f.eks. "Opret sag"), der kan genbruges.

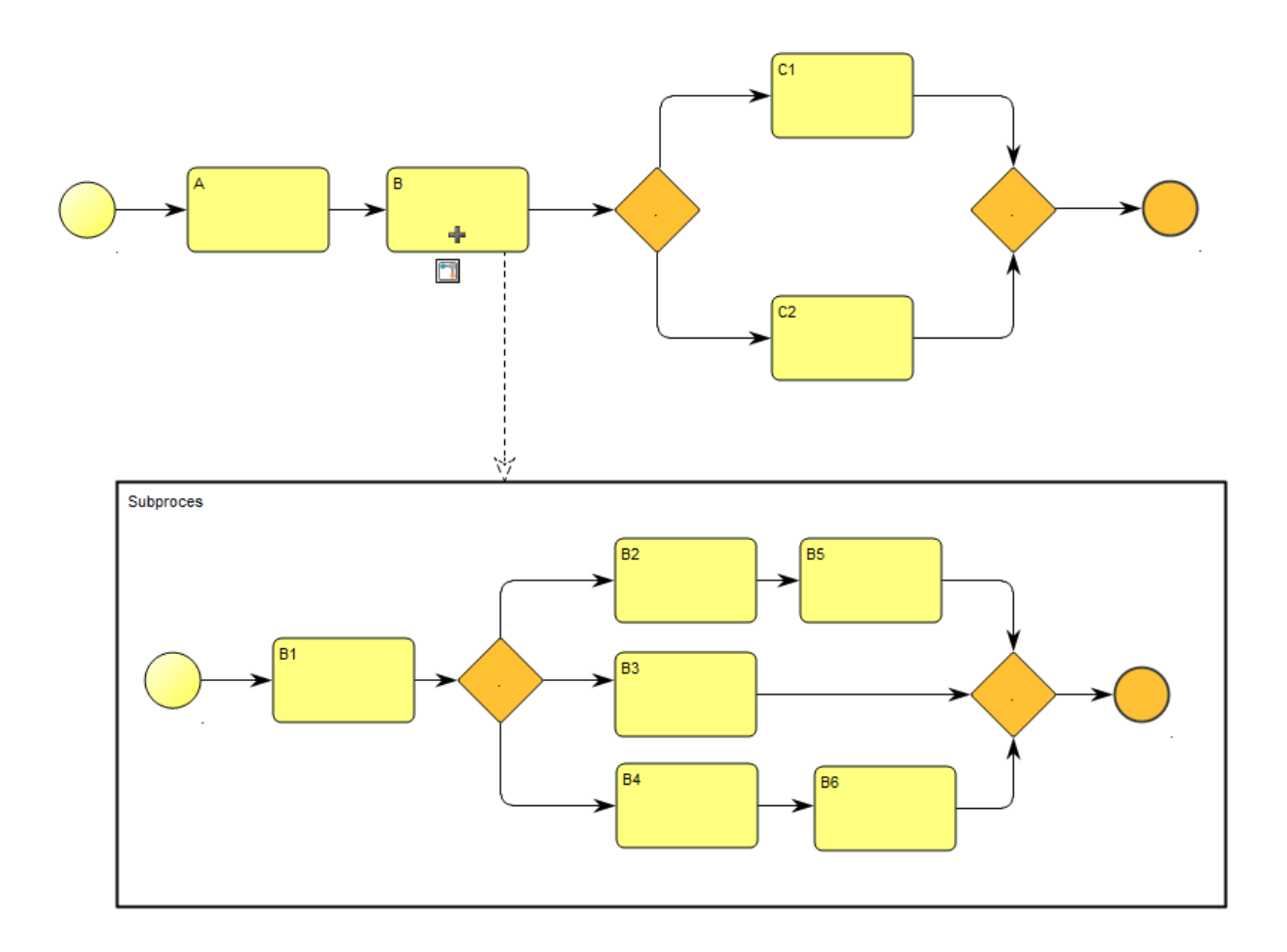

Figur 7 Subprocesser

Det er vigtigt at kende repositoriets generiske subprocesser, så genbrug kan blive udnyttet.

### Niveau 4: "Arbejdsgang"

På niveau 4 kan man uddybe/nedbryde aktiviteter fra niveau 3. Niveau 4 består typisk af instruktioner eller vejledninger (tekst/illustrationer), der beskriver, hvordan den konkrete aktivitet kan eller skal udføres. Det kan også nedbrydes til et detaljeret procesflow.

## Procesmodellering

Procesmodellering er en anerkendt måde at dokumentere forretningsprocesser på, der giver værdi for kommunerne i forbindelse med blandt andet udbud af it-løsninger og optimering af forretningsprocesser. Gennem systematisk dokumentation af forretningsprocesser får for eksempel leverandører af it-løsninger et indblik i de forretningsbehov, som en it-løsning skal understøtte.

Metoden i håndbogen er fastlagt ud fra erfaringer fra tidligere gennemførte projekter i KL og KOMBIT. Som notation benytter KL og KOMBIT sig af Business Process Model and Notation (BPMN) ifm. modellering af processer. Håndbogen opridser de retningslinjer, som KL og KOMBIT finder mest relevante med afsæt i version 2.0 af BPMN fra januar 2014. For mere detaljerede indføringer i BPMN henvises til eksternt materiale<sup>1</sup>.

Arbejdet med forretningsprocesser har mange aspekter. Håndbogens fokus er på modellering og dokumentation af processer. Aspekter, der ikke er belyst i håndbogen, omfatter for eksempel arbejdet med at identificere relevante forretningsprocesser. Dette arbejde forudsætter, at der er en involverende afklaringsforløb med relevante personer med dybt kendskab til det pågældende fagområde. Der er vigtigt, at arbejdet med at modeller processer baserer sig på et sådant forarbejde samt at relevant fagterminologi indgår i procesmodelleringen.

Før man går i gang med at arbejde med konkrete processer, anbefales det, at man udarbejder et aktørkontekstdiagram i QualiWare. Et sådant kontekstdiagram hjælper til at sikre, at der er sammenhæng mellem aktører på den ene side og pools og svømmebaner i processerne på den anden side. Aktørkontekstdiagrammer hjælper også til at scope modelleringsopgaven.

Når processer diagrammers, er det væsentligt at holde et forretningsmæssigt fokus. Processerne skal afspejle forretningens behov uden hensyntagen til, hvordan en it-løsning internt og teknisk arbejder.

I BPMN modelleres processer i svømmebanediagrammer, som giver overblik over de involverede eksterne og interne aktører og roller. En *aktør* kan være en person eller en organisation, fx borger, virksomhed eller myndighed. En *rolle* er den, der gennemfører en specifik handling, fx sagsbehandler eller klageindberetter.

Procesmodellering i BPMN omfatter primært følgende elementer, der beskrives i detaljer nedenfor.

- Pool
- Svømmebane
- Aktivitet
- Hændelse
- Gateway
- Flowpile
- Dataobjekt

<sup>&</sup>lt;sup>1</sup> For en grundigere indføring i BPMN henvises til <u>www.bpmn.org</u> og Bruce Silver: "BPMN Method & Style"

### Pool

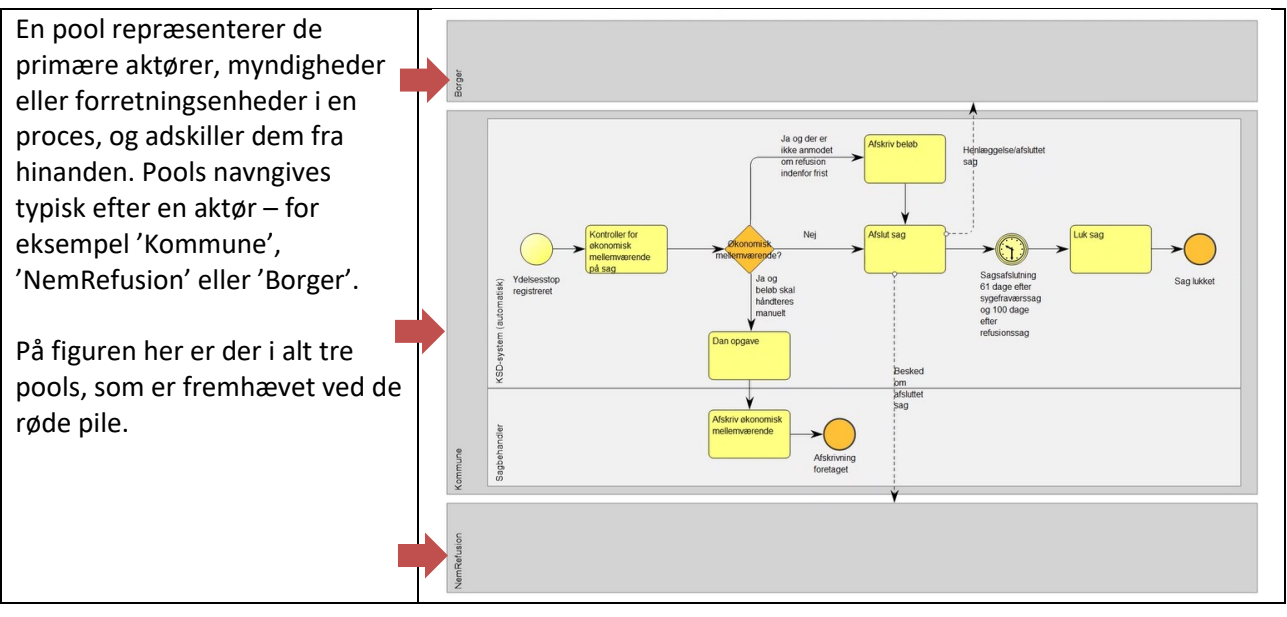

## Svømmebane (Lane)

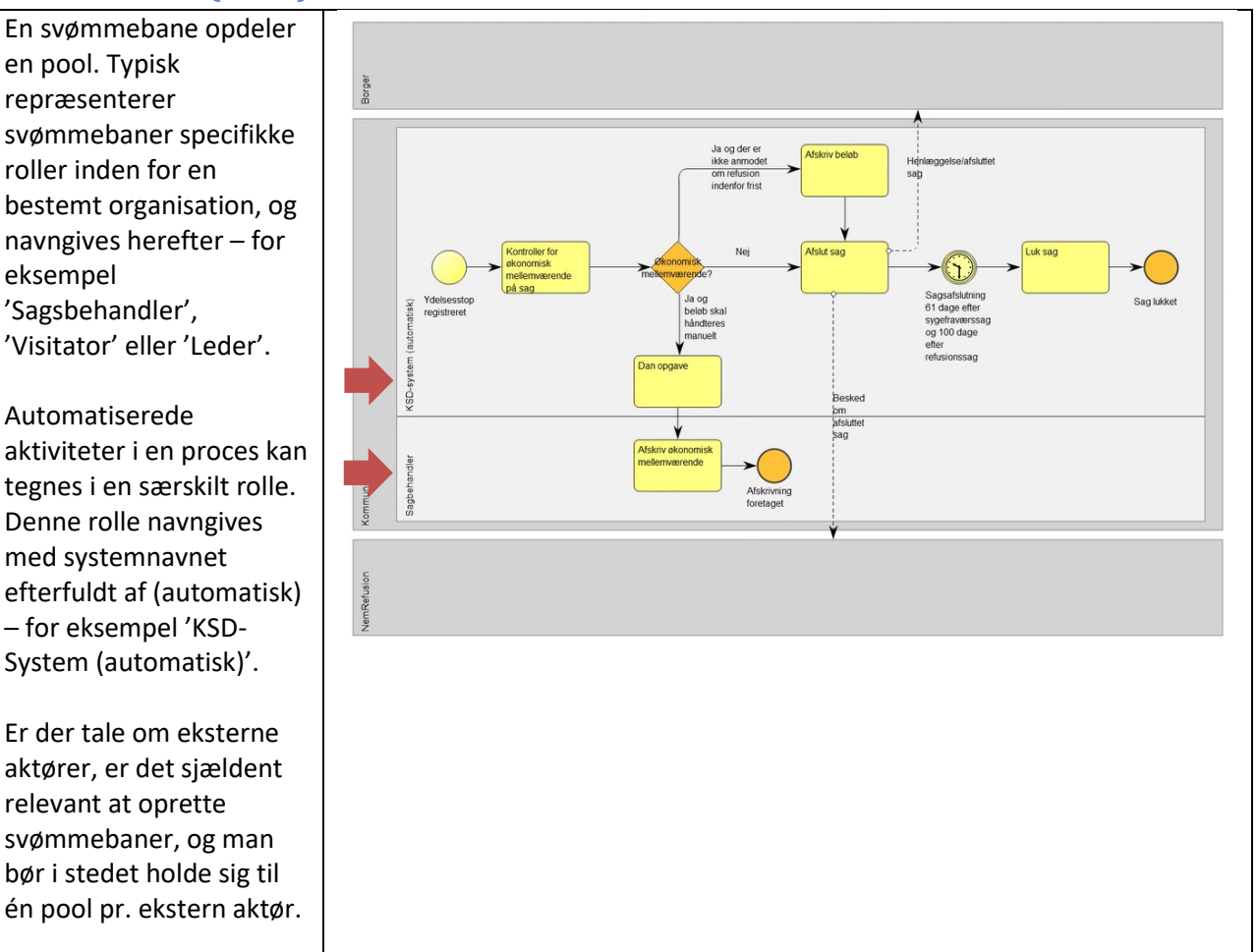

| Ser man på eksemplet fra   |
|----------------------------|
| før, hvor der var tre      |
| pools, er der endvidere to |
| svømmebaner i den ene      |
| pool. Disse er her         |
| markeret med røde pile.    |

## **Aktivitet (Activity)**

En aktivitet kan bestå af flere trin og afspejler en konkret opgave, som en aktør/rolle skal løse. Det er aktiviteterne, der tilsammen danner en proces.

Aktiviteter optræder i den rolle der gennemfører opgaven.

En aktivitet kan for eksempel være: 'Afskriv beløb' eller 'Afslut sag'. Aktiviteters navngivning bør beskrive det arbejde, der foregår i den, og er som hovedregel i bydeform.

En aktivitet skal have et input, og leverer så et output – det vil sige, at der som hovedregel altid går en pil til og fra en aktivitet.

I udklippet her er der i alt fem aktiviteter, som alle er markeret med røde pile.

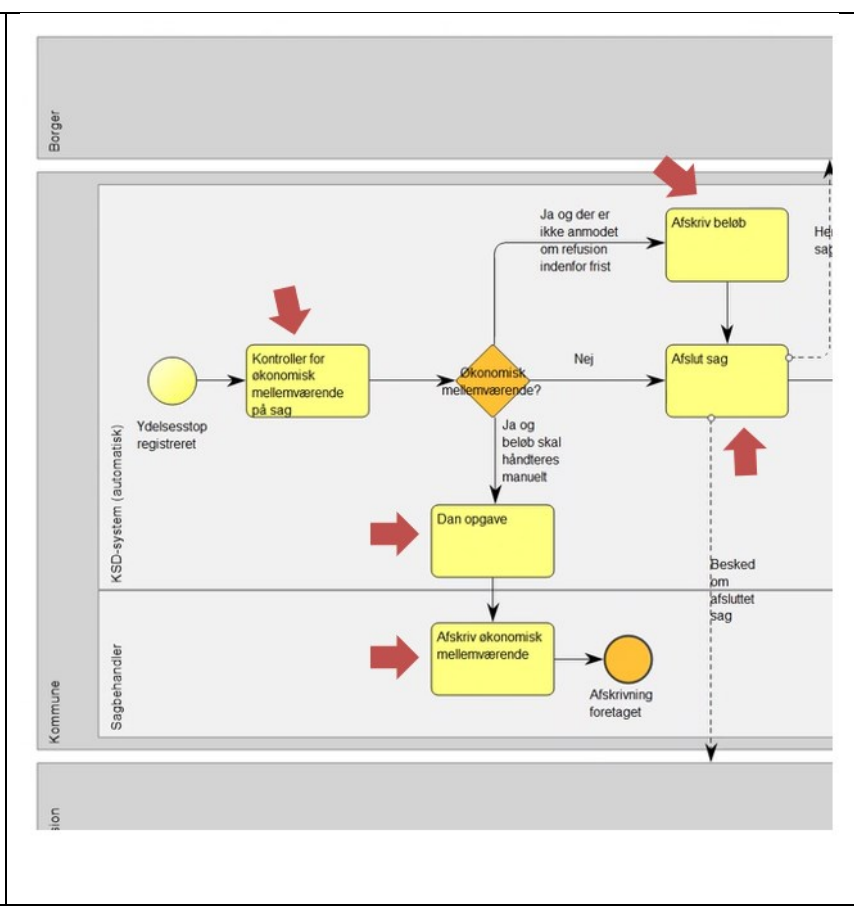

### Gateway

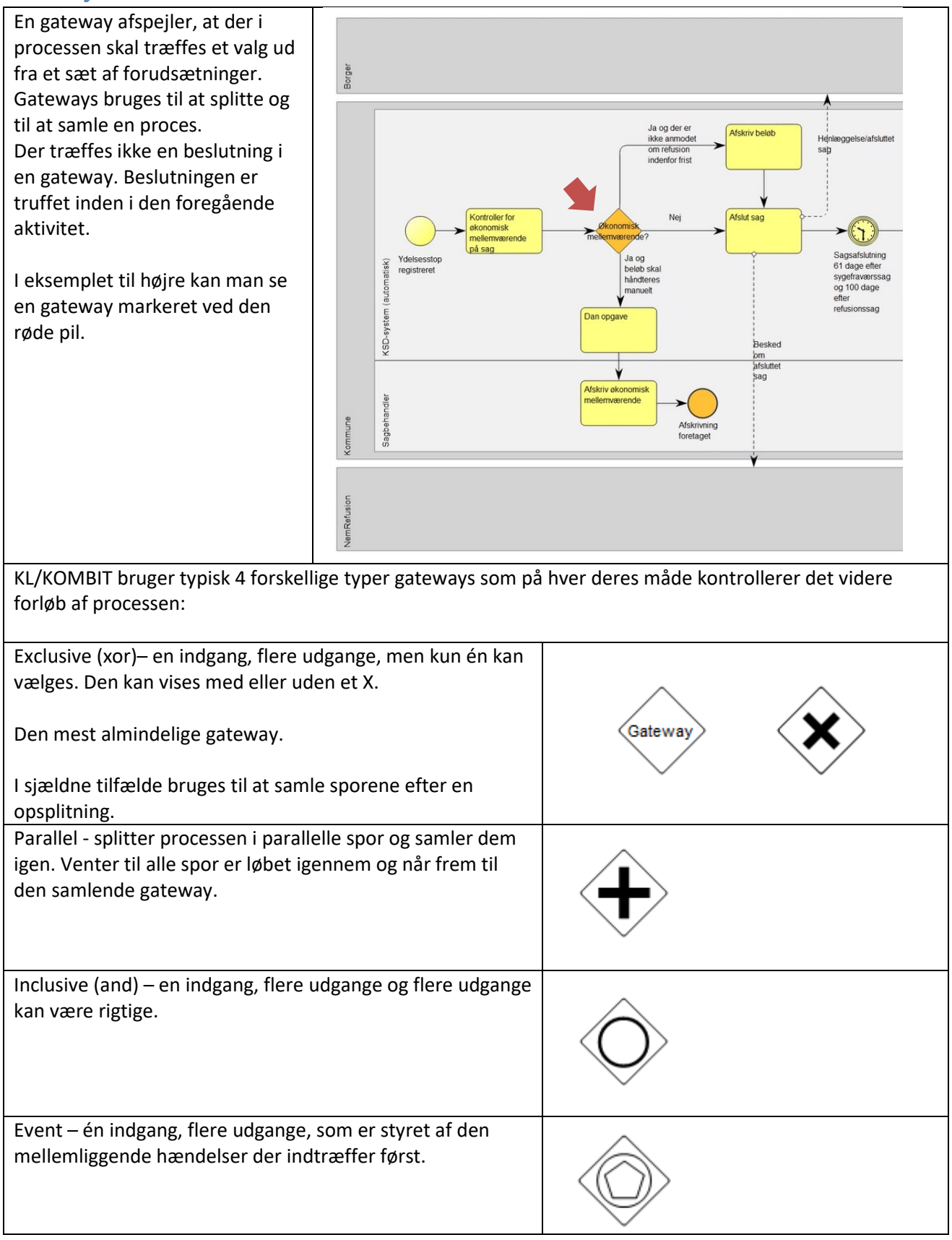

## Hændelse (Event)

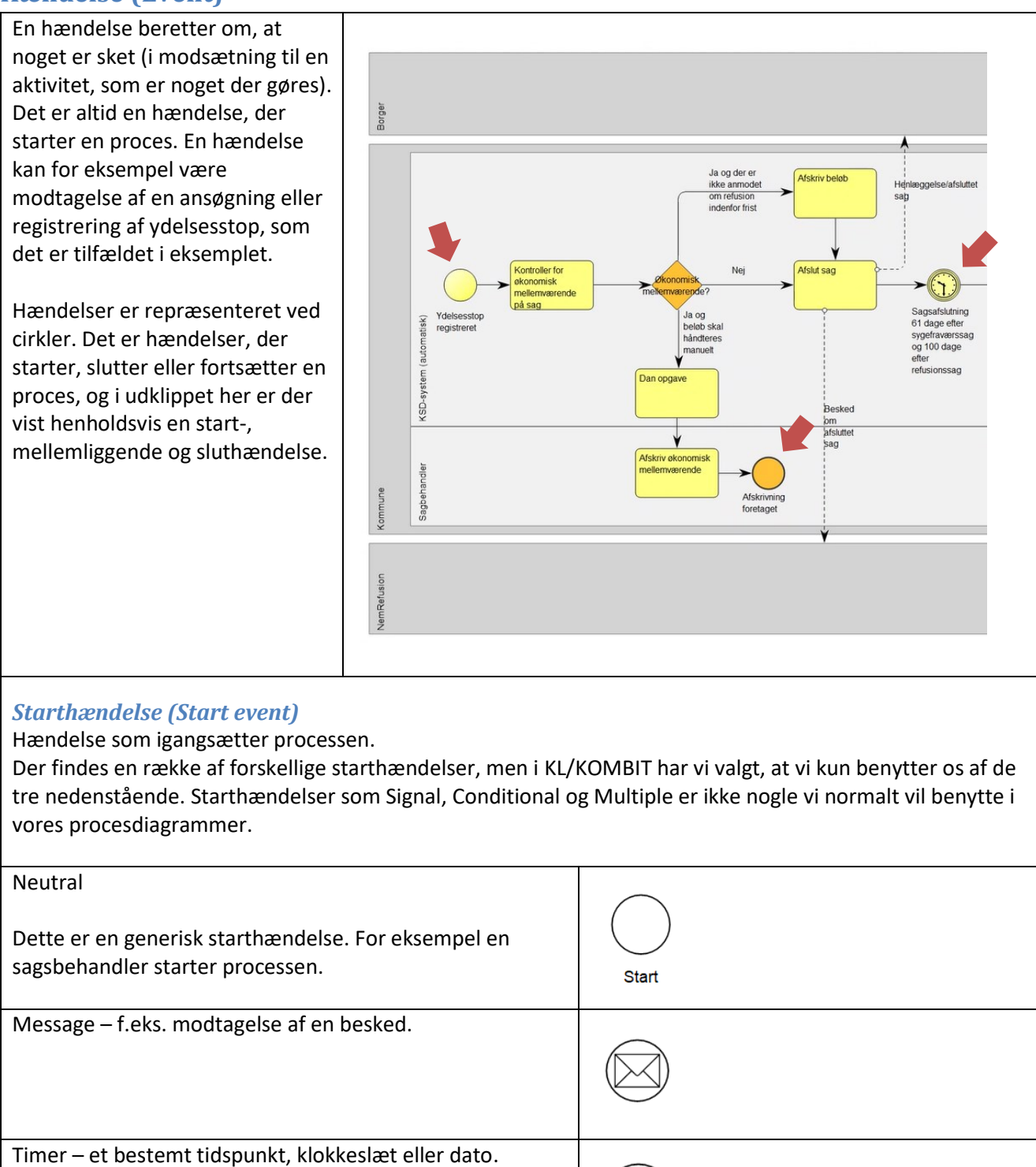

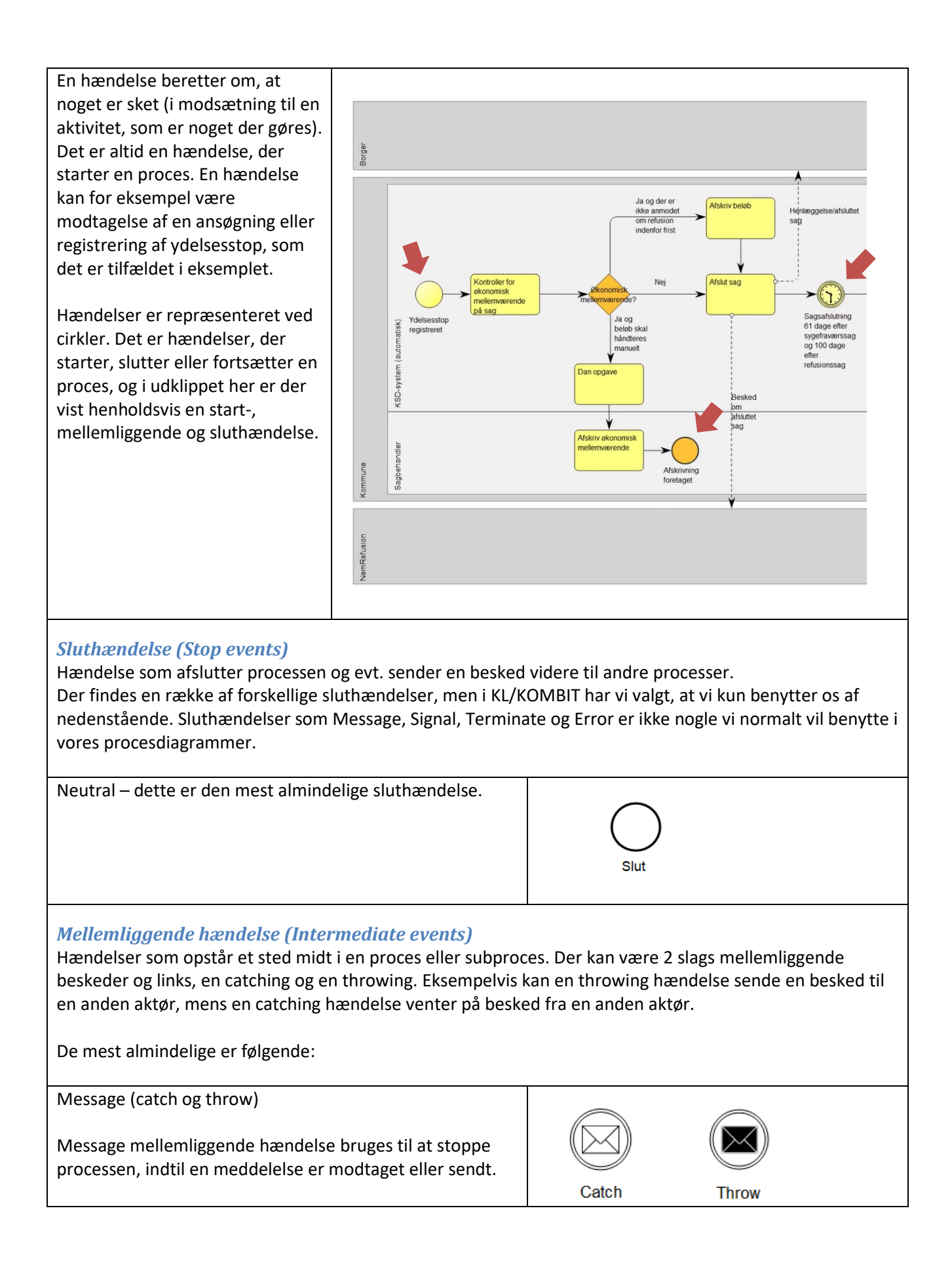

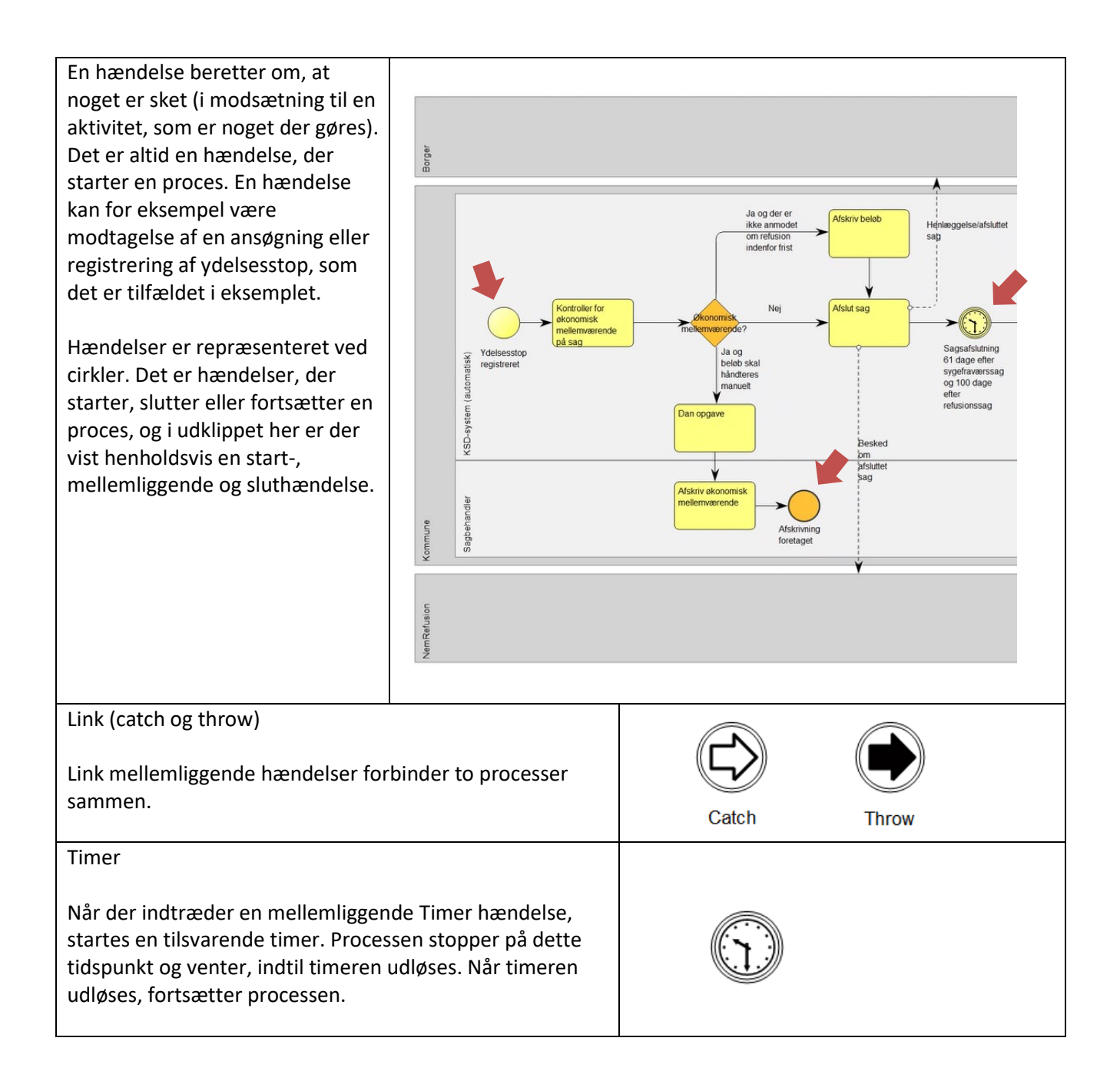

## Flowpile (Connecting objects)

Rækkefølgen af aktiviteter er en væsentlig del af en proces, og det er flowpile, der viser dette. Det er således flowpilene, man skal følge for at forstå processen. Uden flowpile er procesdiagrammet blot et sammensurium af aktiviteter, som ikke viser noget om deres interne sammenhæng, og det er derfor essentielt, at flowpilene tegnes rigtigt i diagrammet.

Der findes to slags flowpile:

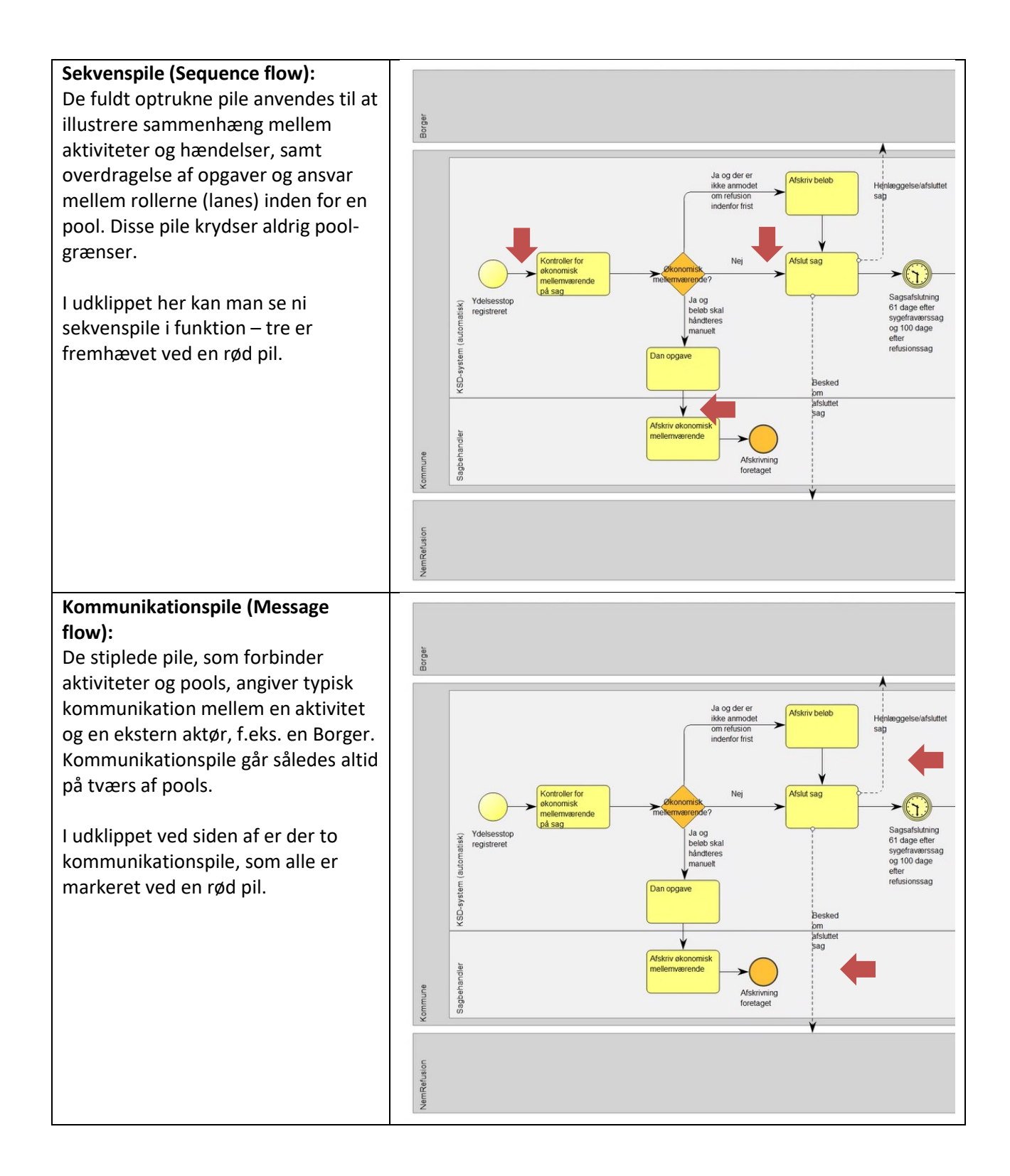

## Dataobjekt (Data object)

Dataobjekter anvendes til at vise informationsartefakter (f.eks. blanketter, dokumenter, e-mails) der flyder gennem en proces. Selvom navnet Dataobjekt kan antyde et elektronisk dokument, kan de bruges til at repræsentere mange forskellige typer objekter, både elektroniske og fysiske.

Dataobjekter er generelt forbundet med flowpile (sekvens- eller kommunikationspile). En association vil blive brugt til at skabe forbindelsen mellem dataobjektet og flowpilen (markeret ved de to røde pile i udklippet ved siden af).

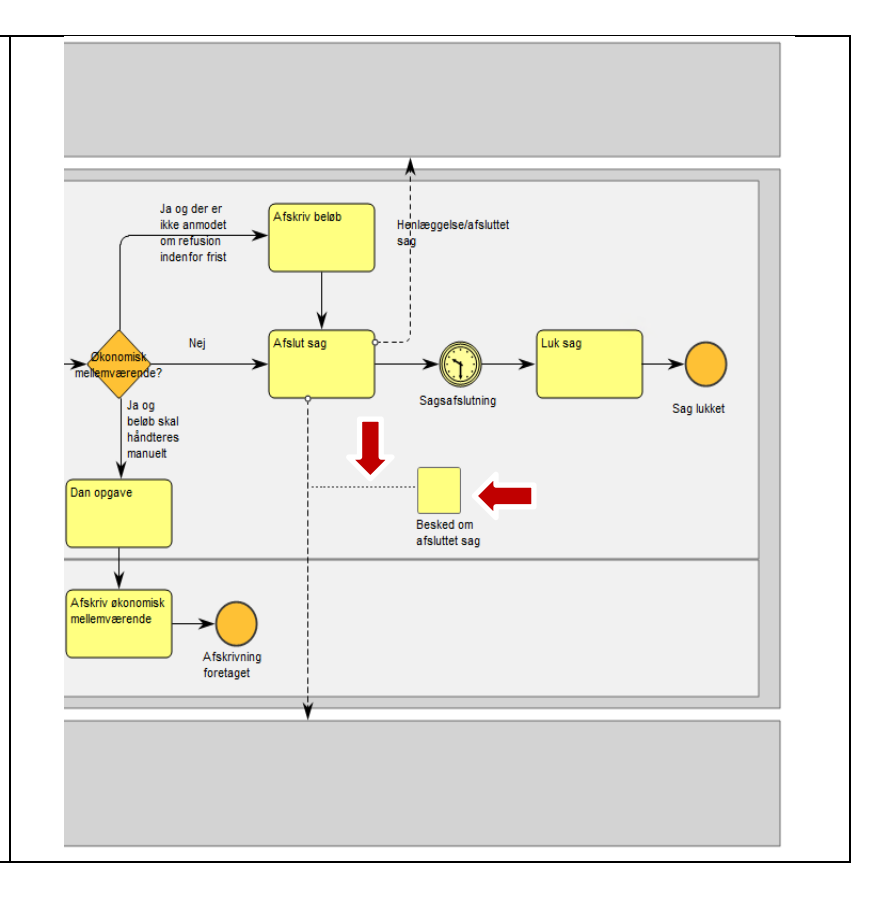

## QualiWare

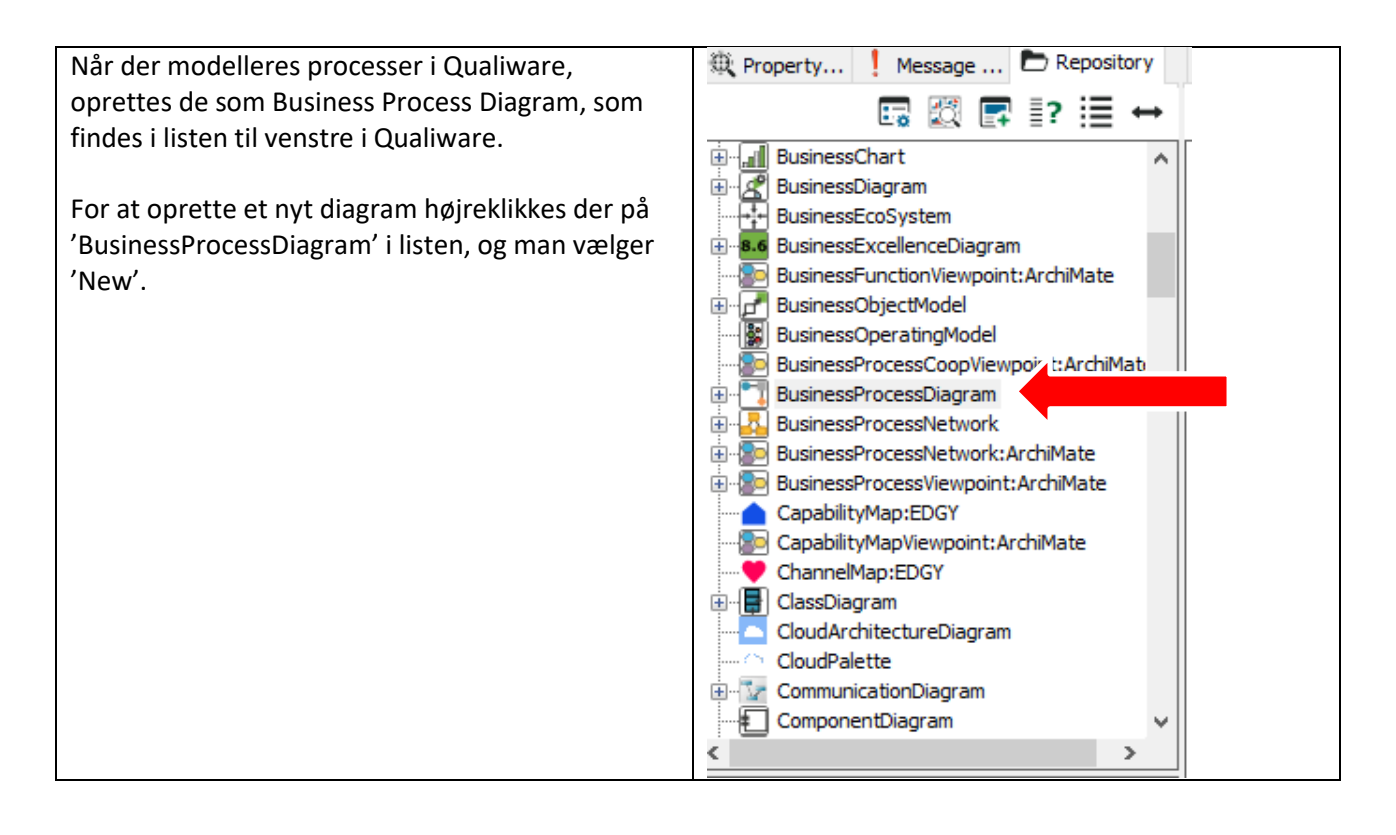

#### Pool

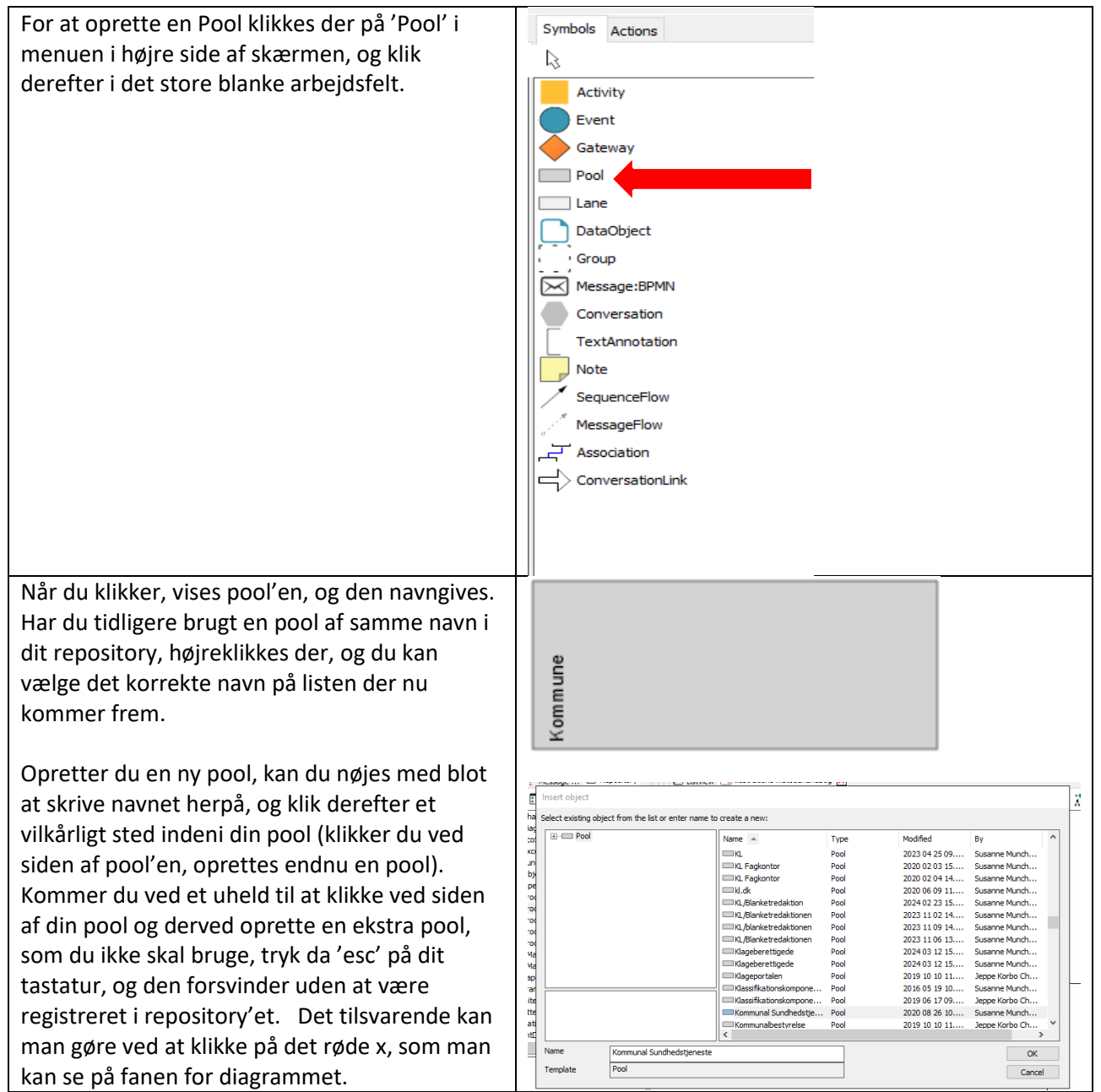

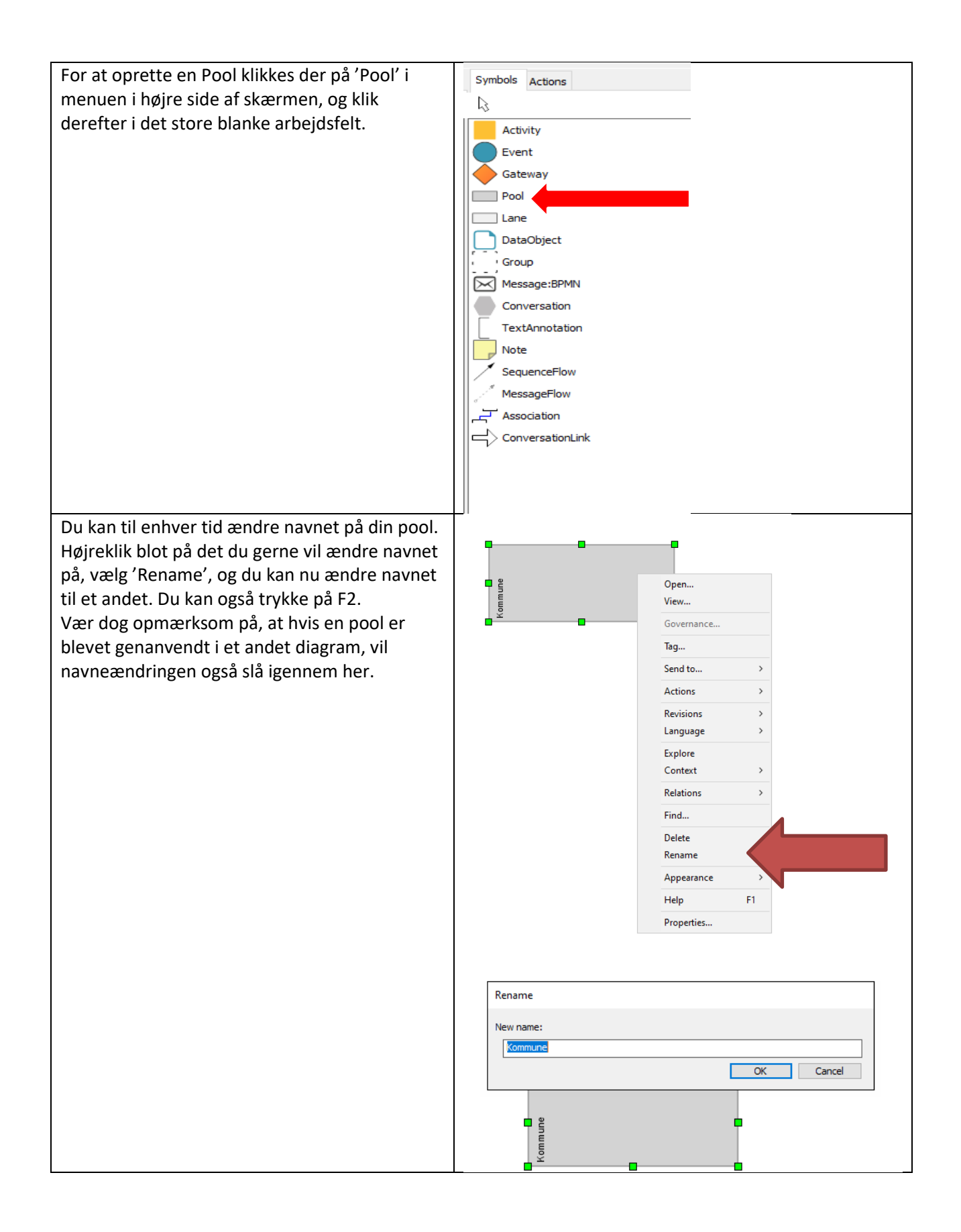

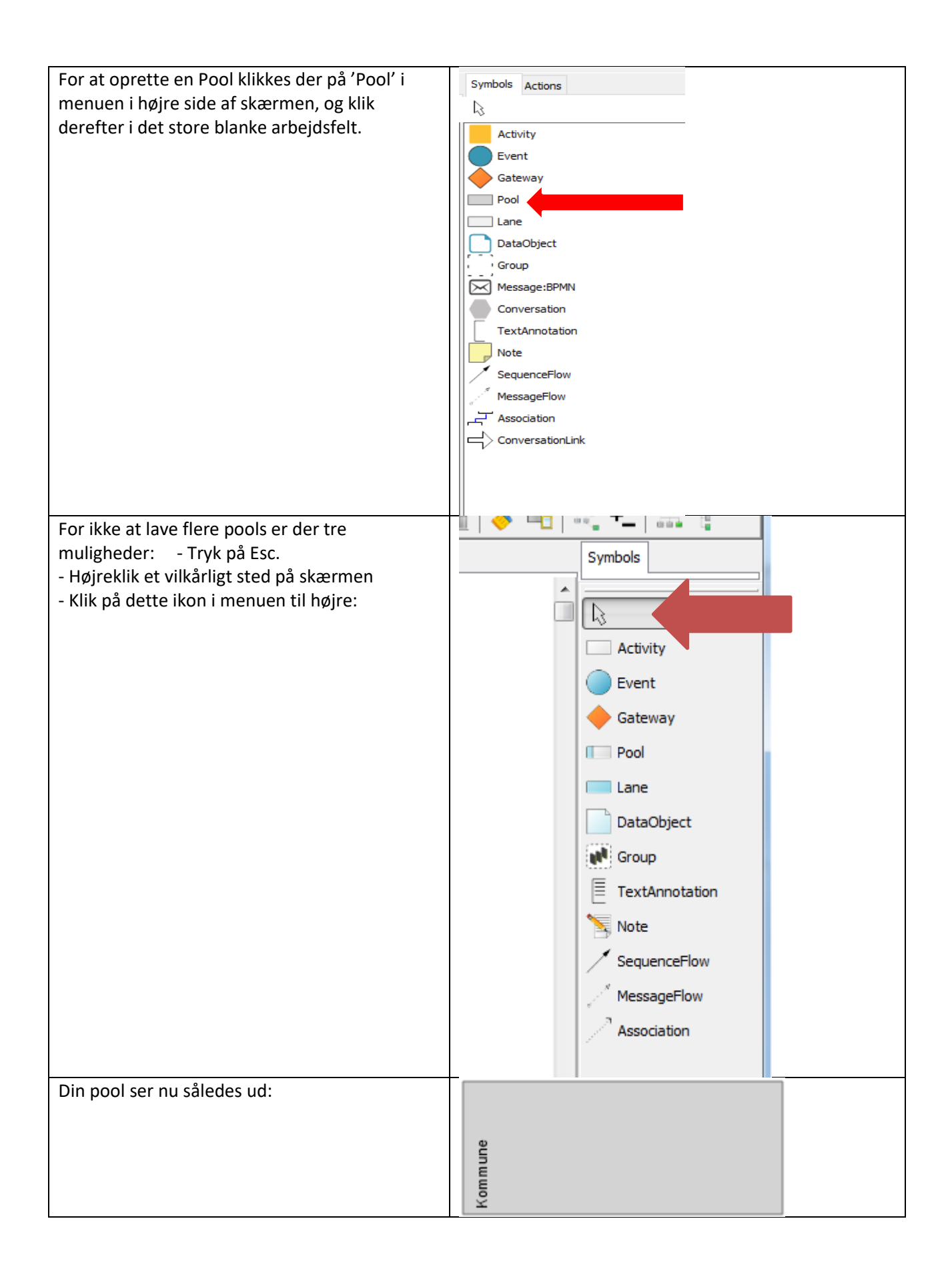

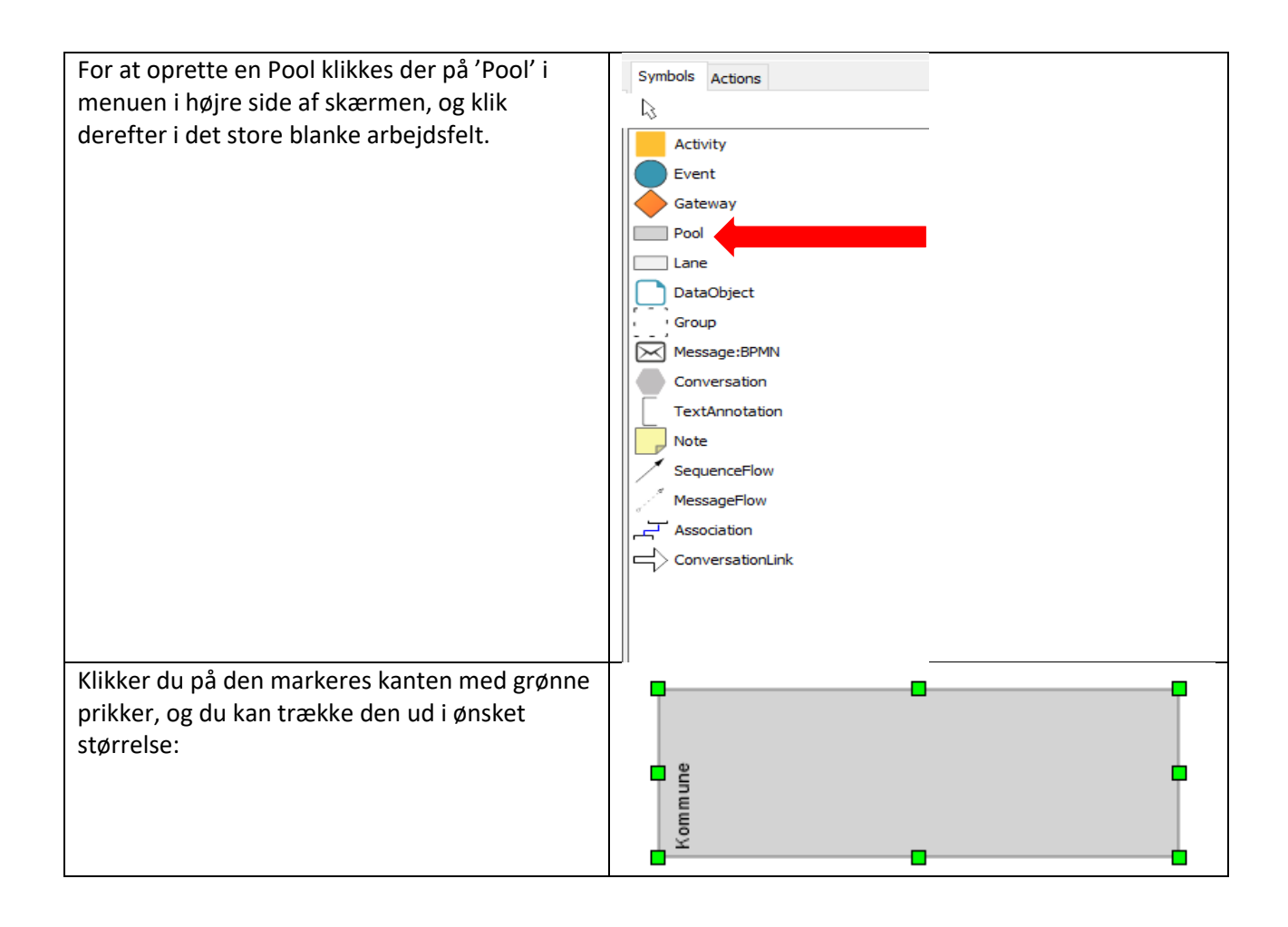

## Svømmebane

| For at oprette en lane<br>klikkes på 'Lane' i menuen<br>til højre, og<br>fremgangmåden er ligesom<br>ved oprettelsen af din pool.                                                                                                    | Symbols Actions Activity Event Gateway Pool Lane DataObject Group Message:BPMN Conversation TextAnnotation Note SequenceFlow MessageFlow Association Conversationlink                                                                                                    |  |
|----------------------------------------------------------------------------------------------------|----------------------------------------------------------------------------------------------------|--|
| Når du har placeret det<br>ønskede antal lanes i din<br>pool tilpasser du pool og<br>lane, så de har en passende<br>størrelse for den proces, du<br>vil tegne.<br>Sørg for, at dine lanes har<br>samme størrelse. Det gør<br>du ved at markere den<br>lane, som du synes er<br>passende i størrelsen,<br>holde Control nede, og<br>klikke på den eller de andre<br>lanes . Herefter kan du | 2ualiWare Lifecycle Manager: KLF - PWS :: Danish (Denmark)         ew       Format       Insert       Diagram       External Document       Favorites       Tools       Window       Help         Align       Move to Front       Move to Back       Horizontal       Image: Soft By size       Image: Soft By size       Image: Soft By siz |  |

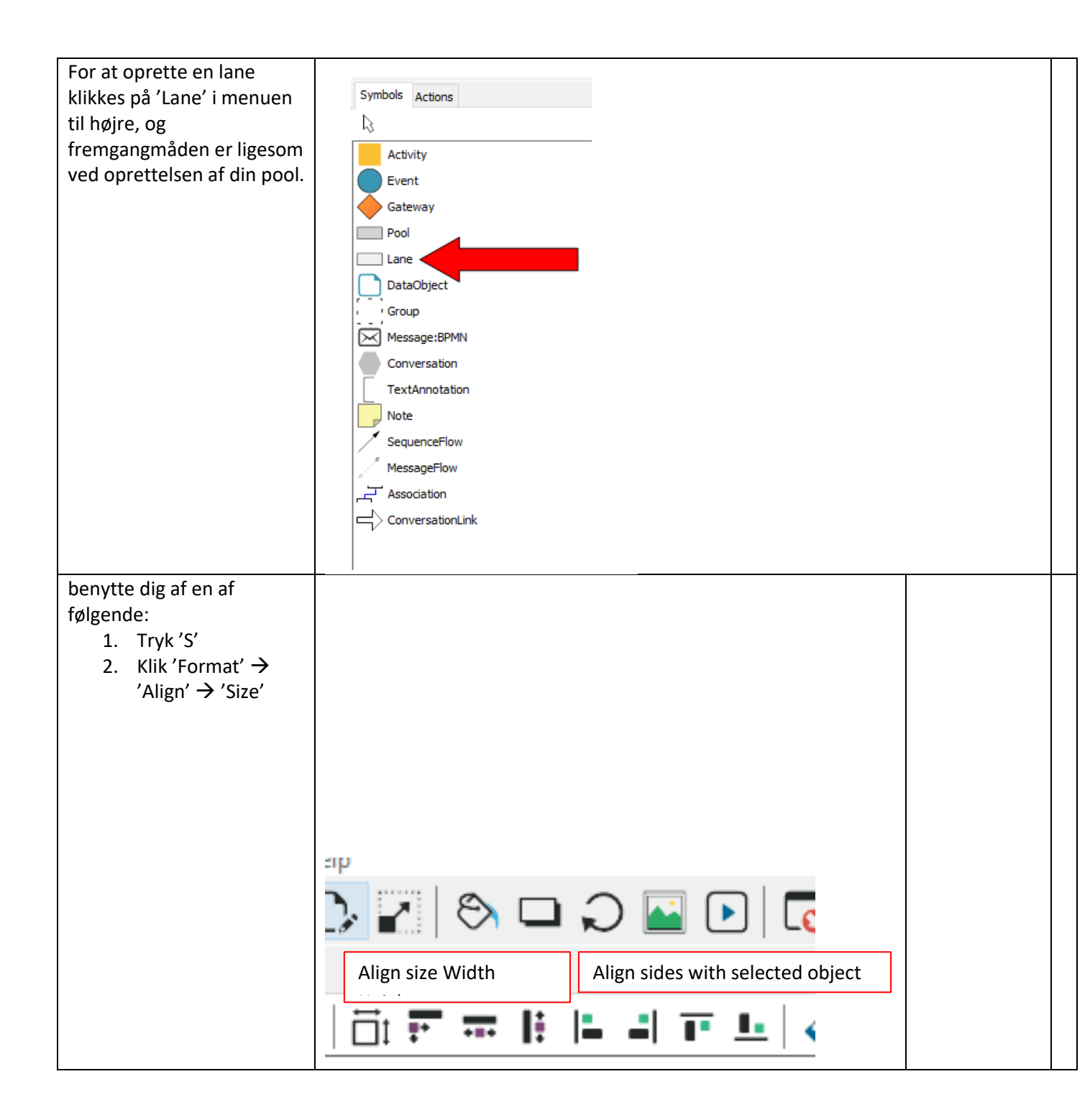

| For at opratto on lang        |                                                                        |
|-------------------------------|------------------------------------------------------------------------|
|                               | Symbols A-Hann                                                         |
| klikkes på Lane i menuen      | N ACTIONS                                                              |
| til nøjre, og                 | 43                                                                     |
| fremgangmåden er ligesom      | Activity                                                               |
| ved oprettelsen af din pool.  | Event                                                                  |
|                               | Gateway                                                                |
|                               | Pool                                                                   |
|                               | Lane Lane                                                              |
|                               | DataObject                                                             |
|                               | Group                                                                  |
|                               | Message:BPMN                                                           |
|                               |                                                                        |
|                               |                                                                        |
|                               |                                                                        |
|                               |                                                                        |
|                               | Sequenceriow                                                           |
|                               | / MessageFlow                                                          |
|                               | Let Association                                                        |
|                               | ConversationLink                                                       |
|                               |                                                                        |
| Nu har ding langs sammo       | JualiWare Lifecycle Manager: KLF - PWS :: Danish (Denmark)             |
| størrolco                     | ew Format Insert Diagram External Document Favorites Tools Window Help |
| Størreise.                    | Align → Horizontal                                                     |
| Nu skal du sikre dig, at dine | Move to Front Vertical                                                 |
| lanes også står lige. Det gør | Sort by size Right Edge                                                |
| du ved igen at markere de     | Chai Shadow Top Edge                                                   |
| lanes der ønskes alignet, og  | Space Bottom Edge                                                      |
| herefter kan du benytte dig   | Reset Size                                                             |
| af følgende to metoder:       | SObje Reset Label Position Size S                                      |
| 1. Iryk J                     | Proc Width                                                             |
| 2. Klik 'Format' →            | Proc Reuse Clip Art                                                    |
| 'Align' → 'Align              | ProcessViewpoint:ArchiMate Horizontal Spacing                          |
| Vertical/Horisontal'          | tyMap:EDGY Vertical Compact                                            |
|                               | Map:EDGY Horizontal Compact                                            |
|                               | dritectureDiagram                                                      |
|                               | lette                                                                  |
|                               |                                                                        |
|                               |                                                                        |
|                               |                                                                        |
|                               |                                                                        |
|                               | ab                                                                     |
|                               |                                                                        |
|                               |                                                                        |
|                               |                                                                        |
|                               | Align size Width Align sides with selected object                      |
|                               |                                                                        |
|                               |                                                                        |
|                               |                                                                        |
|                               |                                                                        |

## Aktivitet

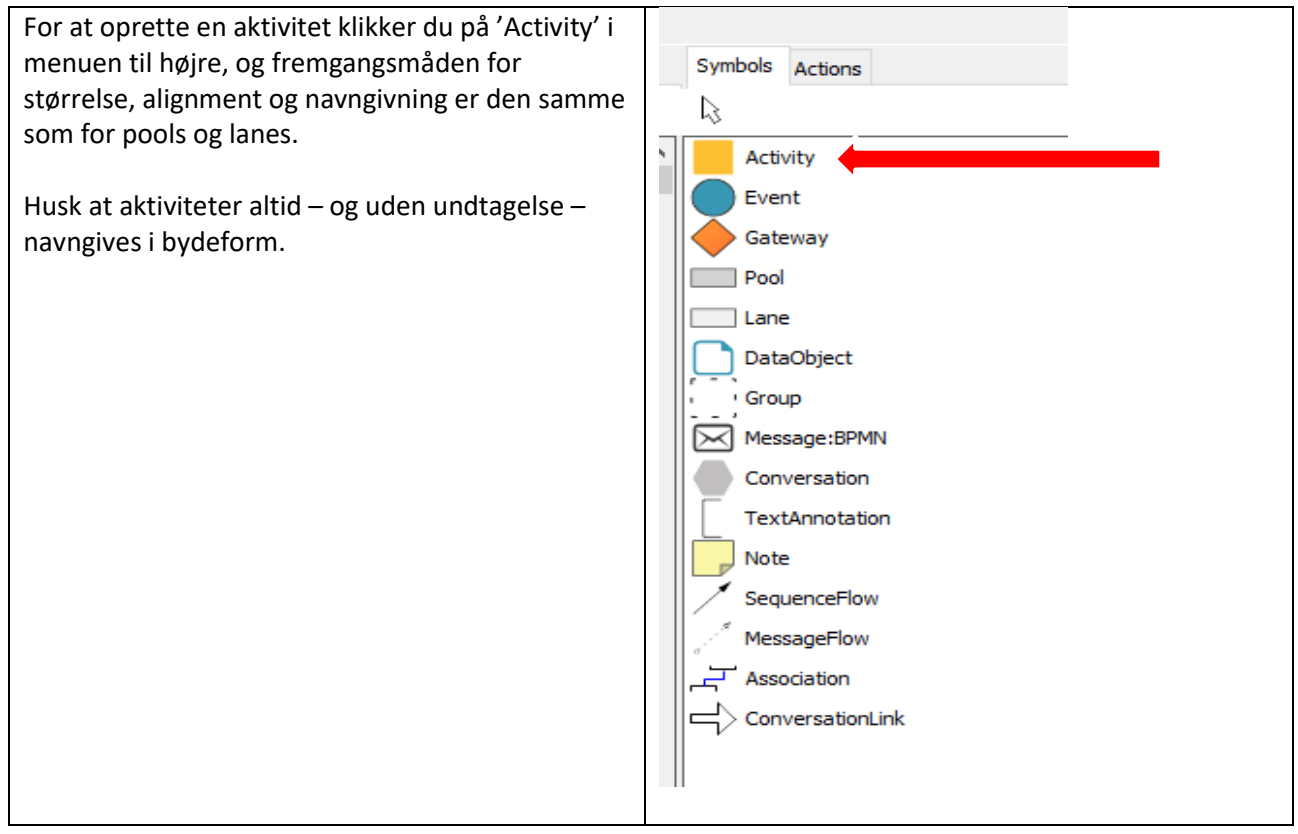

#### Gateway

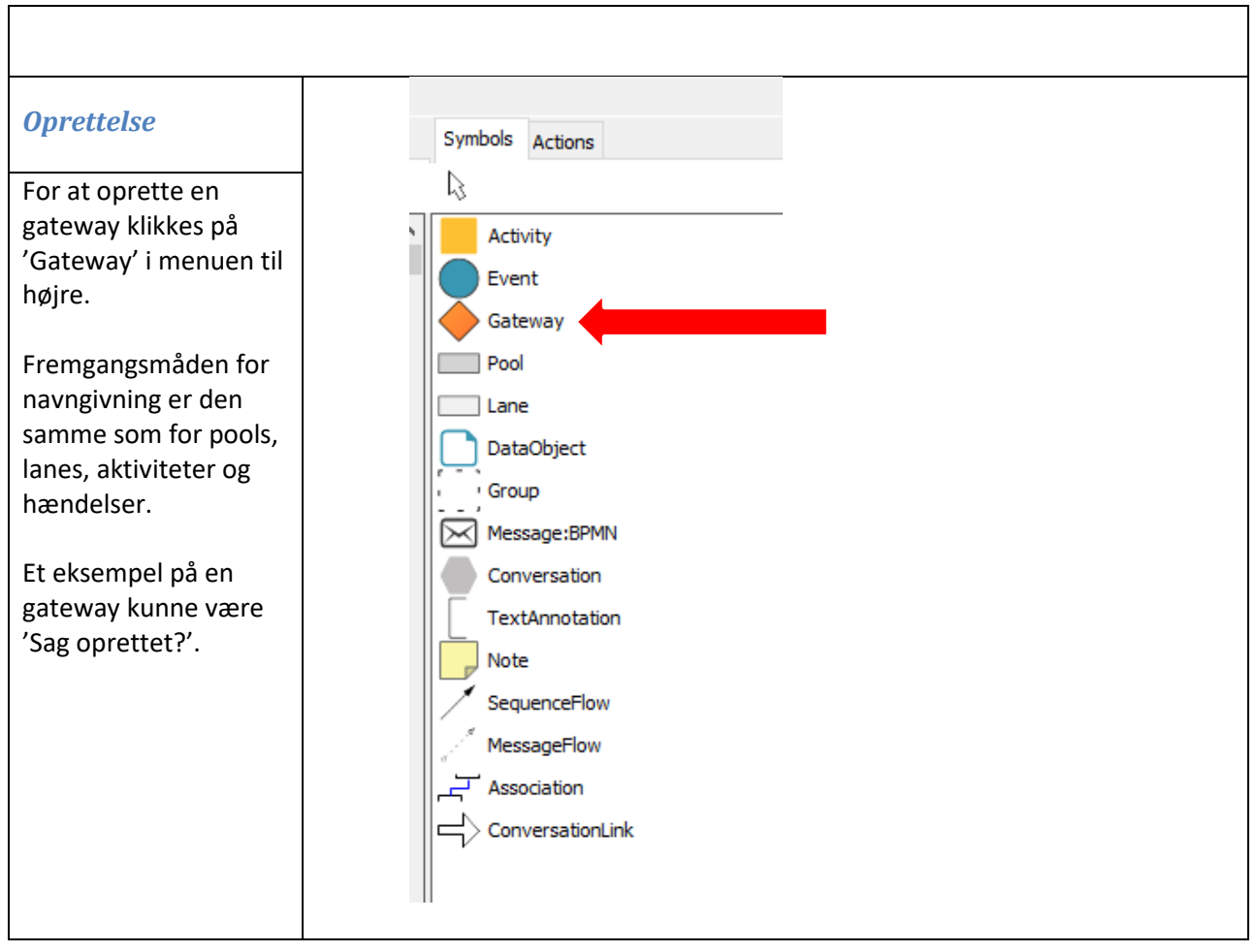

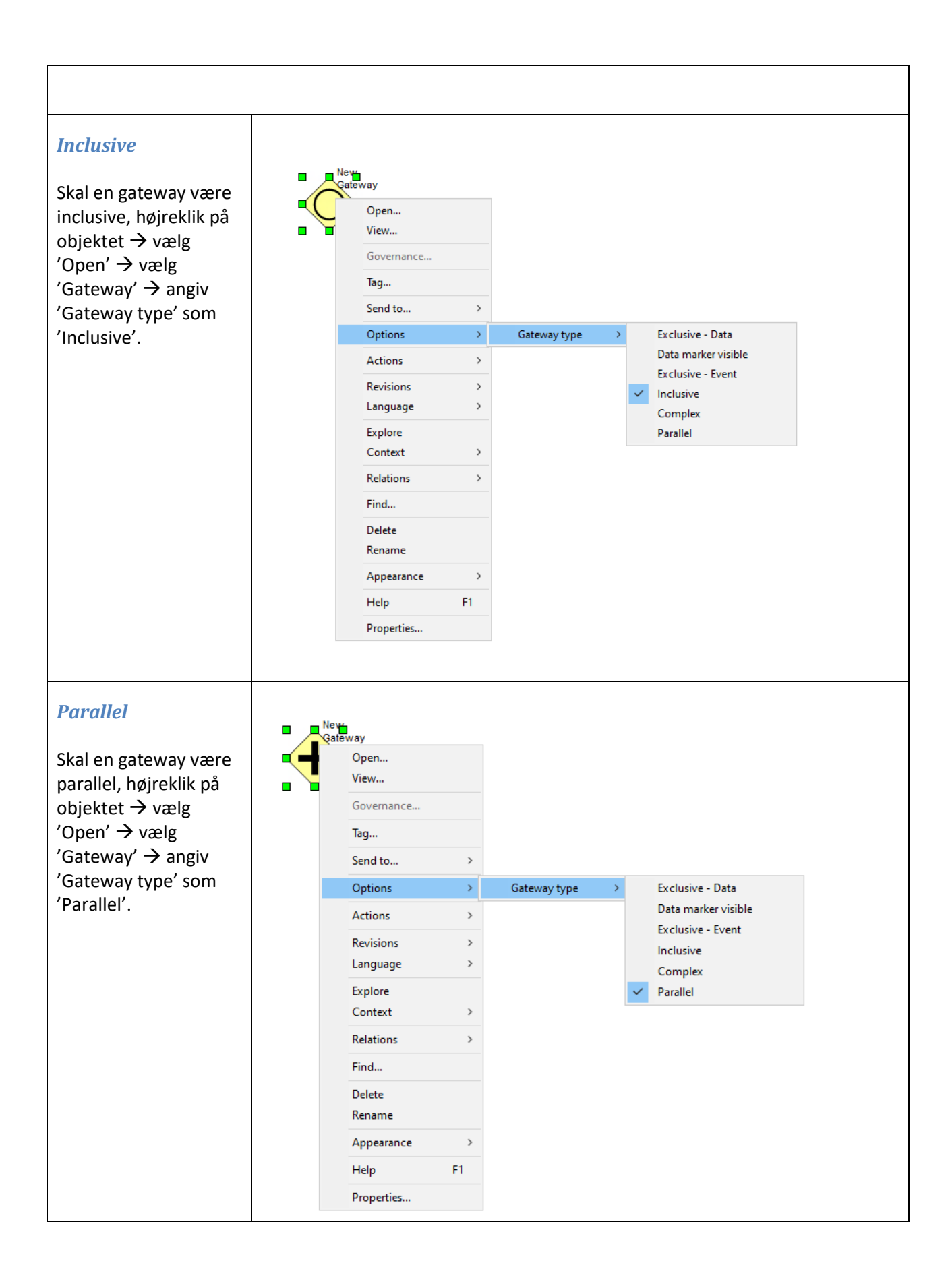

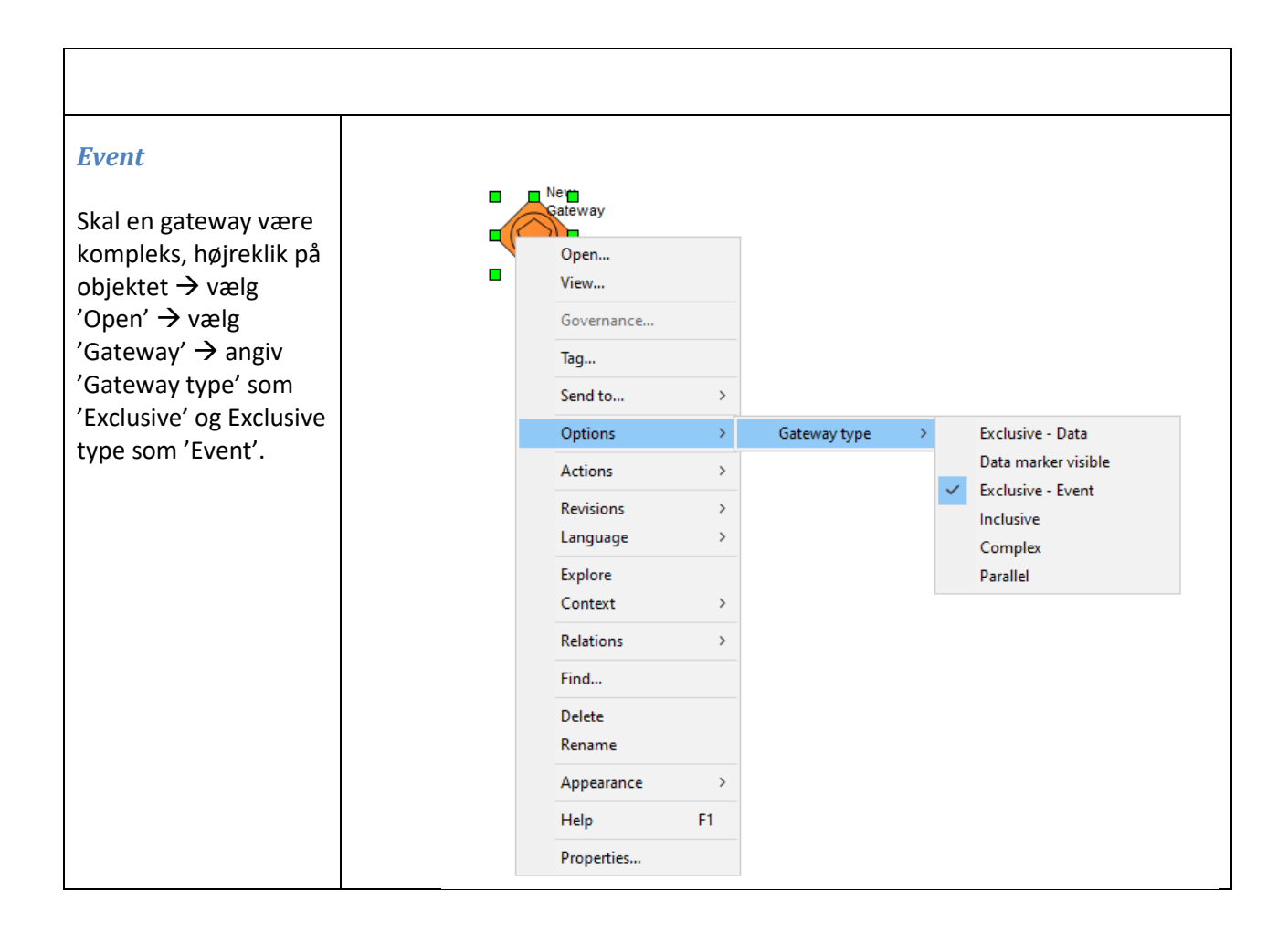

## Hændelse

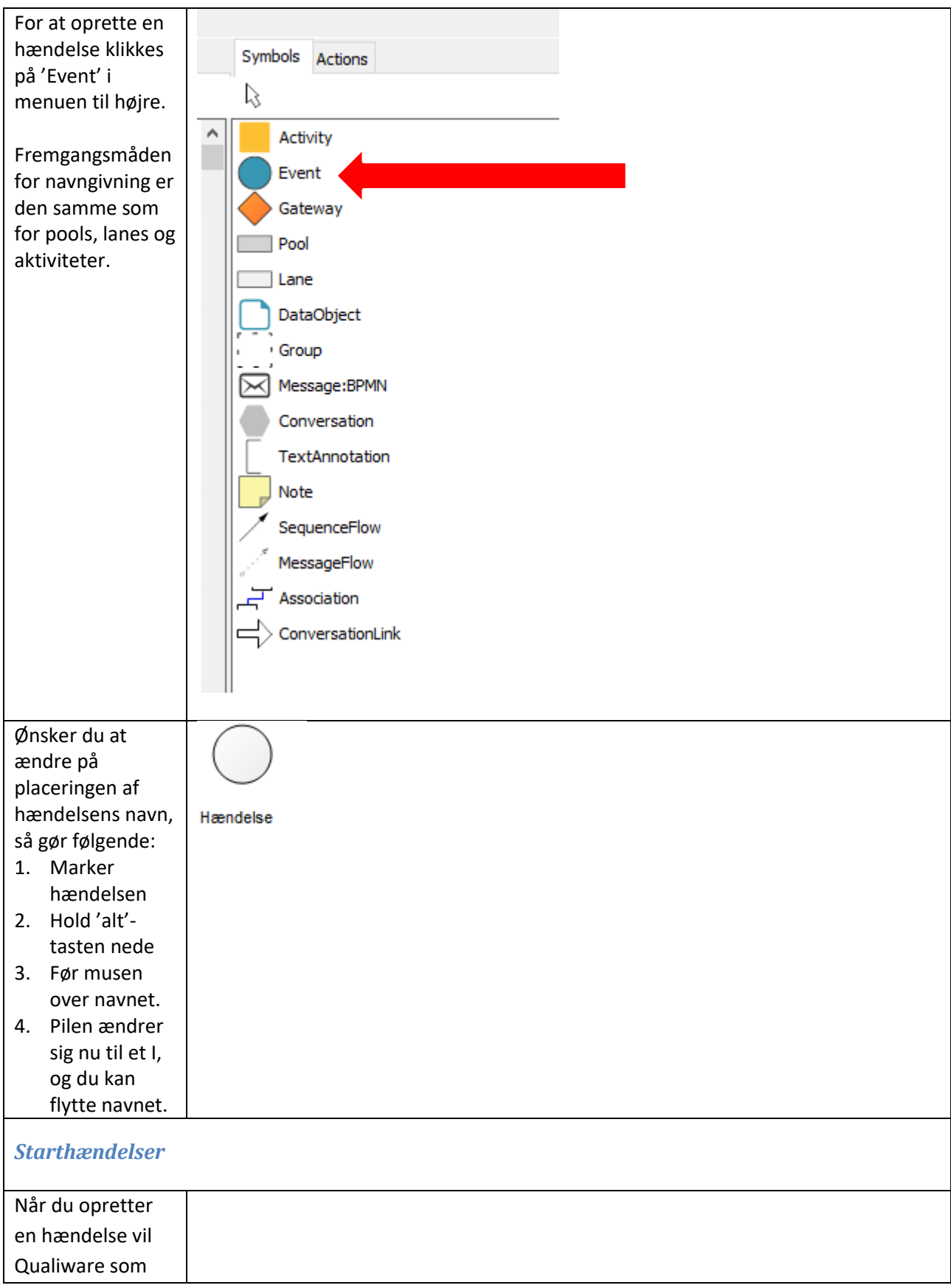

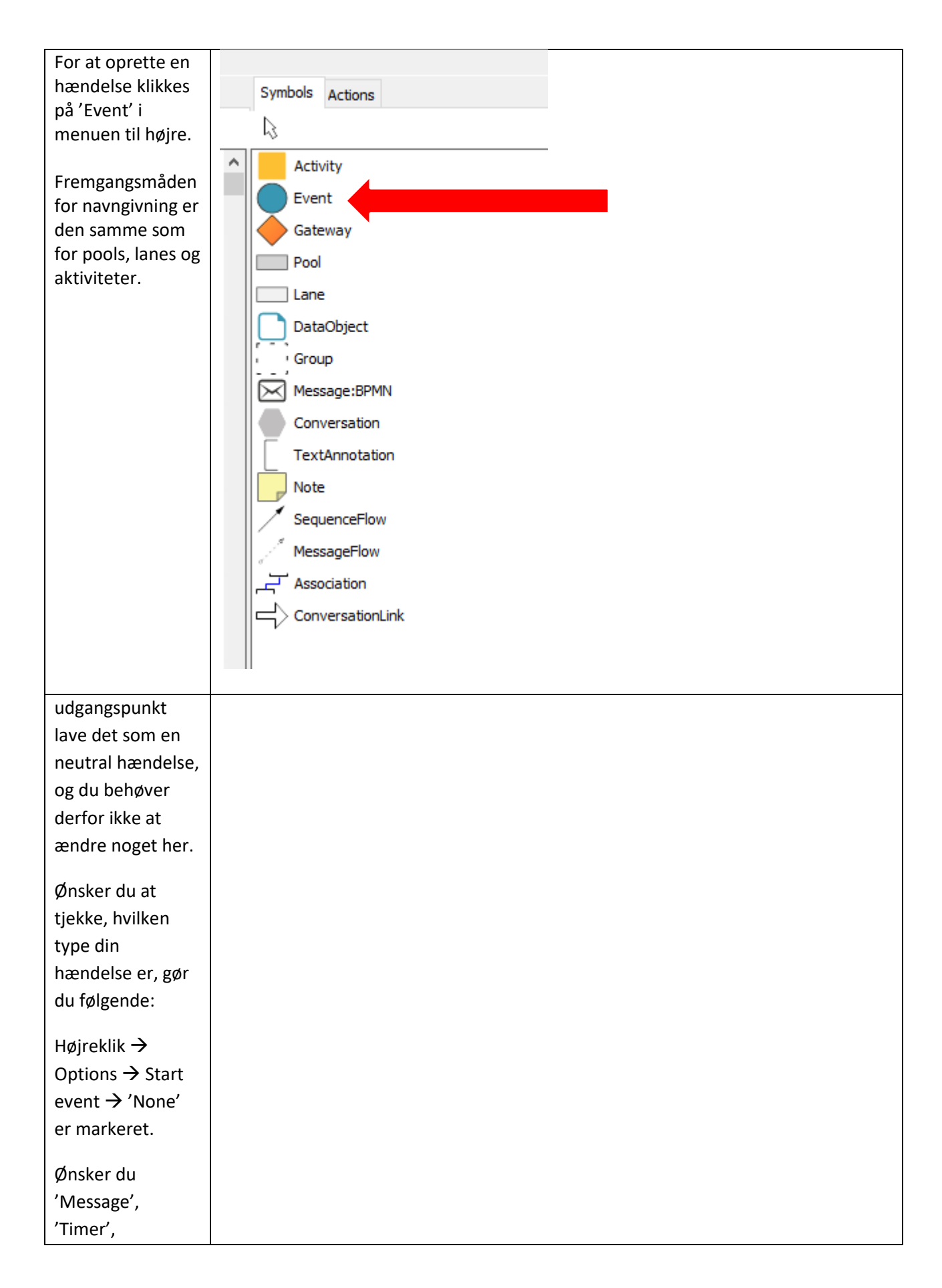

| <b></b>                                                                                                    |                                                                                                    |
|----------------------------------------------------------------------------------------------------|----------------------------------------------------------------------------------------------------|
| For at oprette en<br>hændelse klikkes<br>på 'Event' i<br>menuen til højre.<br>Fremgangsmåden<br>for navngivning er<br>den samme som<br>for pools, lanes og<br>aktiviteter. | Symbols Actions Activity Event Gateway Pool Lane DataObject Group Message:BPMN Conversation TextAnnotation Note SequenceFlow MessageFlow Association |
|                                                                                                    |                                                                                                    |
|                                                                                                    |                                                                                                    |
| 'Conditional',<br>'Signal' eller<br>'Multiple' som<br>starthændelse,<br>vælges en af<br>disse i stedet for<br>'None'.                                                      |                                                                                                    |
| Sluthændelser                                                                                                    |                                                                                                    |

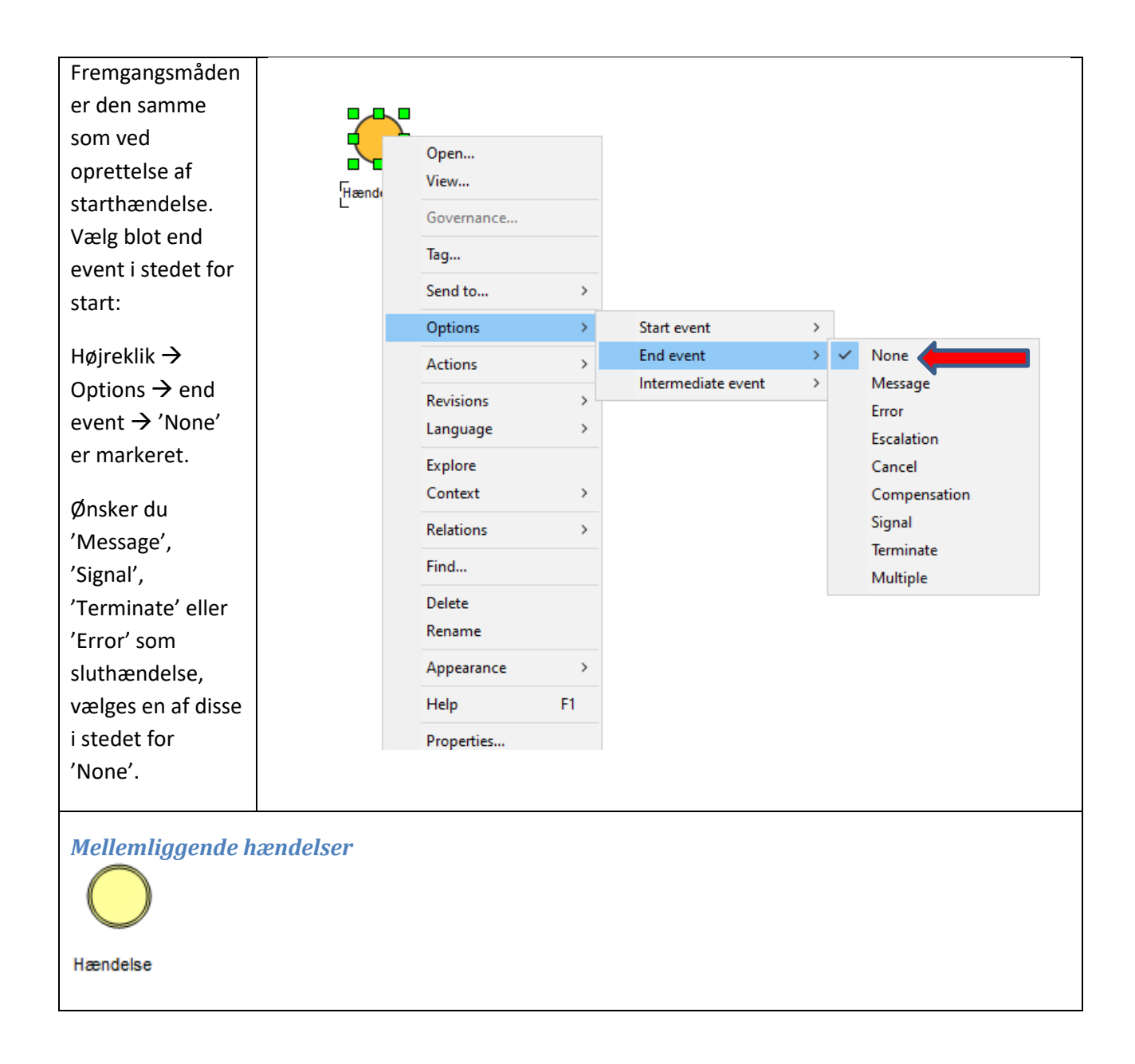

| Fremgangsmåden    |       |            |    |                    |   |                                                         |
|-------------------|-------|------------|----|--------------------|---|---------------------------------------------------------|
| er den samme      |       |            |    |                    |   |                                                         |
| som for start- og |       | Open       |    |                    | ~ | None                                                    |
| slut handolsor    | Hænde | View       |    |                    |   | Catch - Message                                         |
| sidt-flæfidelser. |       | Governance |    |                    |   | Non-Interrupting - Boundary - Catch - Message           |
| Ligiraldik ->     |       | Tag        |    |                    |   | Throw - Message                                         |
|                   |       | Send to    | >  |                    |   | Catch - Timer                                           |
| Options →         |       | Options    | >  | Start event        | > | Interrupting - Boundary - Timer                         |
| intermediate      |       | Actions    | >  | End event          | > | Non-Interrupting - Boundary - Timer                     |
| event → vælg      |       | Revisions  | ,  | Intermediate event | > | Catch - Conditional                                     |
| den du sunos      |       | Language   | >  |                    |   | Non-Interrupting - Boundary - Conditional               |
| den, du synes     |       | Explore    |    |                    |   | Catch - Signal                                          |
| passer.           |       | Context    | >  |                    |   | Interrupting - Boundary - Catch - Signal                |
|                   |       | Relations  | >  |                    |   | Non-Interrupting - Boundary - Catch - Signal            |
|                   |       | Find       |    |                    |   | Interrupting - Boundary - Throw - Signal                |
|                   |       | Delete     |    |                    |   | Catch - Multiple                                        |
| KL/KOMBIT         |       | Rename     |    |                    |   | Non-Interrupting - Boundary - Catch - Multiple          |
| bruger kun en     |       | Annearance | >  |                    |   | Throw - Multiple                                        |
| mindradal of      |       | Usla       |    |                    |   | Catch - Parallel Multiple                               |
| mindrederal       |       | нер        | FI |                    |   | Interrupting - Boundary - Catch - Parallel Multiple     |
| intermediate      |       | Properties |    |                    |   | Non-Interrupting - Boundary - Catch - Parallel Multiple |
| hændelser.        |       |            |    |                    |   | Interrupting - Boundary - Catch - Escalation            |
|                   |       |            |    |                    |   | Non-Interrupting - Boundary - Catch - Escalation        |
|                   |       |            |    |                    |   | Throw - Escalation                                      |
|                   |       |            |    |                    |   | Boundary - Catch - Error                                |
|                   |       |            |    |                    |   | Boundary - Catch - Compensation                         |
|                   |       |            |    |                    |   | Throw - Compensation                                    |
|                   |       |            |    |                    |   | Catch - Link                                            |
|                   | Q     | Søg        |    |                    | ۲ | Boundary - Catch - Cancel                               |
|                   |       |            |    |                    |   |                                                         |

# Flowpile

Der findes to slags flowpile:

| <i>Sequence-pil</i><br>Klik på 'SequenceFlow' i menuen<br>til højre.                                                                                                    | Symbols Actions<br>Activity<br>Event<br>Gateway<br>Pool<br>Lane<br>DataObject<br>Group<br>Message:BPMN<br>Conversation<br>TextAnnotation<br>Note<br>SequenceFlow<br>MessageFlow<br>Association<br>Conversation |
|----------------------------------------------------------------------------------------------------|----------------------------------------------------------------------------------------------------|
| <ol> <li>Klik på den aktivitet,<br/>hændelse eller gateway,<br/>som du vil trække pilen<br/>FRA.</li> <li>Der vil nu trækkes en linje<br/>fra din valgte aktivitet.<br/>Klik på den aktivitet,<br/>hændelse eller gateway,<br/>som pilen skal gå TIL.</li> </ol> | Dan opgave                                                                                                    |

| Nu kan du navngive din pil.                                        | Dan    | opgave<br>Send<br>besked<br>Hændelse |          |       |                             |   |         |
|--------------------------------------------------------------------|--------|--------------------------------------|----------|-------|-----------------------------|---|---------|
| Som udgangspunkt vises navnet<br>ikke. Vil man have vist navnet nå |        | Open<br>View                         |          |       |                             |   | مار راج |
| sin pil, højreklik på pilen $\rightarrow$ vælg                     | $\geq$ | Governance                           |          |       |                             |   |         |
| 'Appearance' → vælg 'Edit                                          | n.     | Tag                                  |          |       |                             |   |         |
| Symbol Label' $\rightarrow$ angiv tekst i                          |        | Send to                              | >        |       |                             |   |         |
| feltet 'Source', hvor 'Label' er                                   |        | Options                              | >        |       |                             |   |         |
|                                                                    |        | Actions                              | >        |       | New Event                   |   |         |
|                                                                    |        | Revisions                            | >        |       |                             |   |         |
|                                                                    |        | Language                             | >        |       |                             |   |         |
|                                                                    |        | Explore                              |          |       |                             |   |         |
|                                                                    |        | Context                              | >        |       |                             |   |         |
|                                                                    |        | Relations                            | >        |       |                             |   |         |
|                                                                    |        | Find                                 |          |       |                             |   |         |
|                                                                    |        | Delete                               |          |       |                             |   |         |
|                                                                    |        | Rename                               |          |       |                             |   |         |
|                                                                    |        | Appearance                           | >        |       | Symbol variants             | > |         |
|                                                                    |        | Help                                 | F1       |       | External source             | > |         |
|                                                                    |        | Properties                           |          |       | Colors and Lines            |   |         |
|                                                                    |        | •                                    |          |       | Edit Symbol Label           |   |         |
|                                                                    |        |                                      |          |       | Apply Default Appearance    |   |         |
|                                                                    |        |                                      |          | ~     | Toggle Symbol Button Panels |   |         |
|                                                                    | angua  | ge: da-DK Rep                        | ository: | KLB/K | LF                          |   | C       |
|                                                                    |        |                                      |          |       |                             |   |         |

| Sequence-pil<br>Klik på 'SequenceFlow' i menuen<br>til højre. | Symbols Actions<br>Activity<br>Event<br>Gateway<br>Pool<br>Lane<br>DataObject<br>Group<br>Message:BPMN<br>Conversation<br>TextAnnotation<br>Note<br>SequenceFlow<br>MessageFlow<br>Association<br>ConversationLink                                                                                                    |
|---------------------------------------------------------------|----------------------------------------------------------------------------------------------------|
|                                                               | Attaching moveable label to symbol  Label  Source  Calculated  Field  Attaching moveable label to symbol  Tor  Tor  Calculated  Calculated |

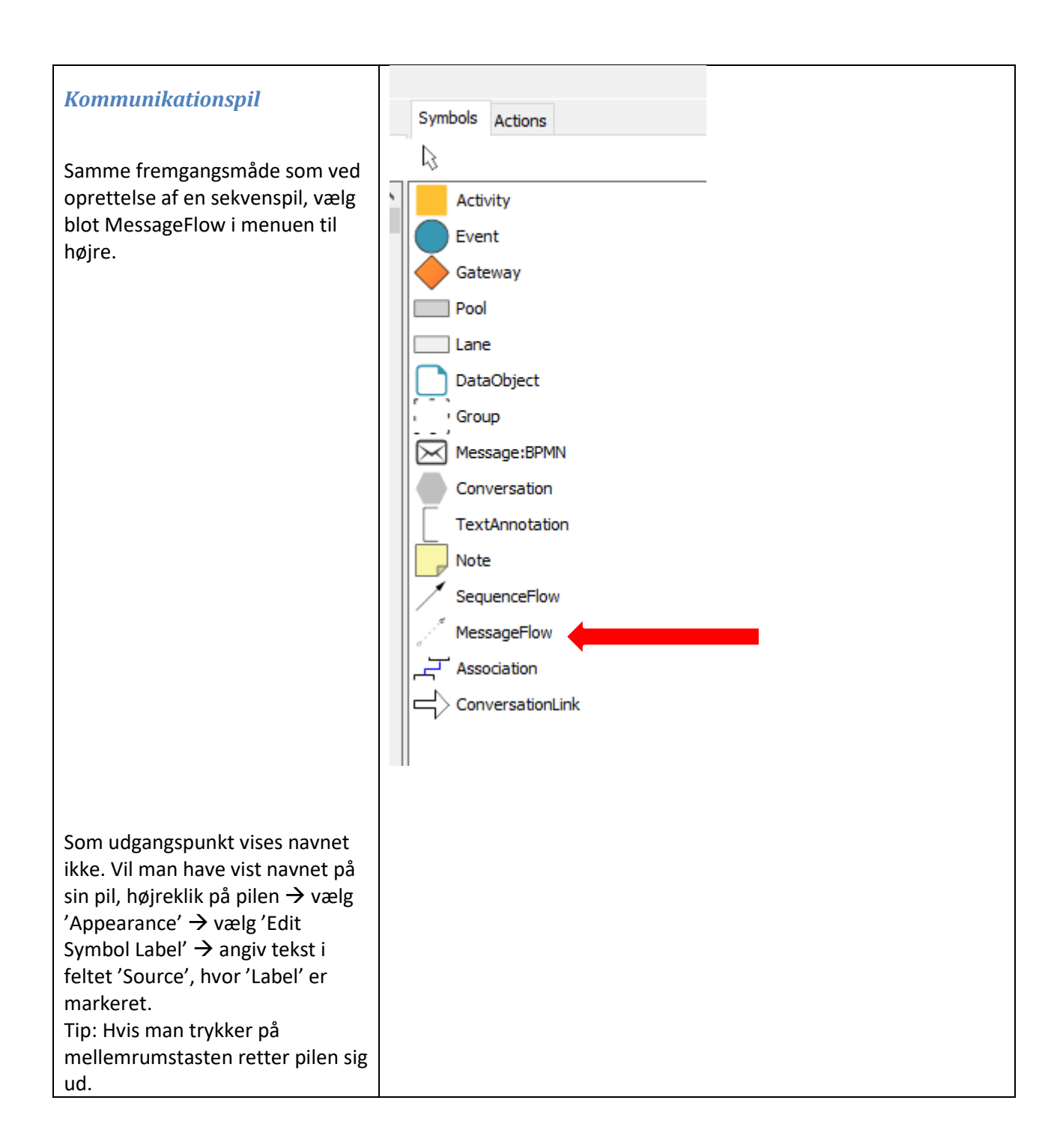

| G<br>G<br>T<br>T<br>T<br>C<br>C<br>A<br>A<br>R | Dpen<br>fiew<br>fovernance<br>ag<br>end to<br>Dptions<br>Actions<br>Sevisions<br>Sevisions<br>Sevisions<br>Sevisions<br>Sevisions<br>Sevisions<br>Sevisions<br>Sevisions<br>Sevisions<br>Sevisions<br>Sevisions<br>Sevisions<br>Sevisions<br>Sevisions<br>Sevisional<br>Sevisional<br>Sevisional |                                                                                                    | New Event                                                                                                    | <sup>η</sup> τ 1)                                                                                                    |                                                                                                    |
|------------------------------------------------|----------------------------------------------------------------------------------------------------|----------------------------------------------------------------------------------------------------|----------------------------------------------------------------------------------------------------|----------------------------------------------------------------------------------------------------|----------------------------------------------------------------------------------------------------|
| L<br>C<br>R<br>F<br>D<br>R                     | anguage > xplore Context > clations > ind Delete Cename                                                                                                    |                                                                                                    |                                                                                                    |                                                                                                    |                                                                                                    |
| P                                              | Appearance >                                                                                                    |                                                                                                    | Symbol variants ><br>External source ><br>Colors and Lines<br>Edit Symbol Label<br>Show Fields (only some symbol types)<br>Apply Default Appearance<br>Toggle Symbol Button Panels                                                                                                |                                                                                                    |                                                                                                    |
| Attac                                          | da-DK Repository                                                                                                    | : KLB/K                                                                                                    | ۹۶<br>o symbol                                                                                                    | C                                                                                                    | Т                                                                                                    |
| Lab                                            | oel<br>ource<br>① Label<br>① Field                                                                                                    |                                                                                                    | ✓ Modify origin:                                                                                                    | al labels                                                                                                    |                                                                                                    |
|                                                | anguage:                                                                                                    | Open   View   Governance   Tag   Send to   Options   Actions   Actions   Actions   Revisions   Language   Explore   Context   Relations   Find   Delete   Rename   Appearance   Help   F1   Properties   Attaching moveable lat   Label   Source   I Label   Context | Open   View   Governance   Tag   Send to   Options   Actions   Actions   Actions   Revisions   Language   Explore   Context   Relations   Find   Delete   Rename   Appearance   Help   F1   Properties     Attaching moveable label t   Label   Source   I Label   Distification: | Popen   View   Governance   Tag   Send to   Options   Actions   Persions   Language   Explore   Context   Explore   Context   Pind   Delete   Rename   Appearance   Properties   Edit Symbol variants   Edit Symbol Label   Show Fields (only some symbol types)   Apply Default Appearance   Original Source   Itabel   Source   Image: da-DK   Repository: KLB/KLF   Modify original Source  Image: da-DK  Repository: KLB/KLF | Open   View   Governance   Tag   Send to   Options   Actions   Actions   Actions   Revisions   Actions   Revisions   Colors and Lines   Find   Delete   Rename   Appearance   Find   Delete   Rename   Appearance   Find   Delete   Rename   Source   Toggle Symbol Nation Panels   anguage: da-DK   Repository: KLB/KLF   Colors and Lines   Froperties   Edit Symbol Label   Show Fields (only some symbol types)   Apply Default Appearance   Toggle Symbol Button Panels   anguage: da-DK   Repository: KLB/KLF   Colors and Lines   Field   Modify original labels   Source   © Label   Field |

Hvis man ønsker at referere til lovgrundlaget for en proces, kan man linke til <u>retsinformation.dk</u>. Det sker via objektet regulation. Linket kan ligge på diagramniveau eller på aktivitetsniveau og vises som et lille ikon med §.

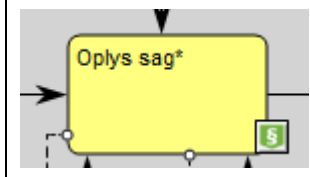

Man tilknytter regulation ved at åbne aktivitet eller diagram og vælge associate – compliance. Højreklik og vælg enten new – og opret en ny – eller link til en regulation, man tidligere har oprettet.

#### Oprettelse

For at oprette en regulation klikker man på Show all templates.

Vælg regulations, højreklik og vælg New

Navngiv den og dobbeltklik for at åbne

Regulation name er det som man ser når man fører musen hen over paragrafikonet

Man linker til retsinformation.dk ved at kopiere link fra retsinformation og sætte ind i URL

Man kan linke dybt til en paragraf på retsinformation.dk ved at skrive #P[paragrafnummer] efter linket (f.eks. #P46).

#### Eksempel:

https://www.retsinformation.dk/eli/lta/2 024/890#P46

Lovlinks organiseres i et RegulationDiagram, hvor flere paragraffer fra den samme lov samles. Den navngives efter loven fx Barnets lov LBK nr 890 af 19/06/2024.

Fordelen ved at have linke til en lov fremfor at skrive dem ind i processen er,

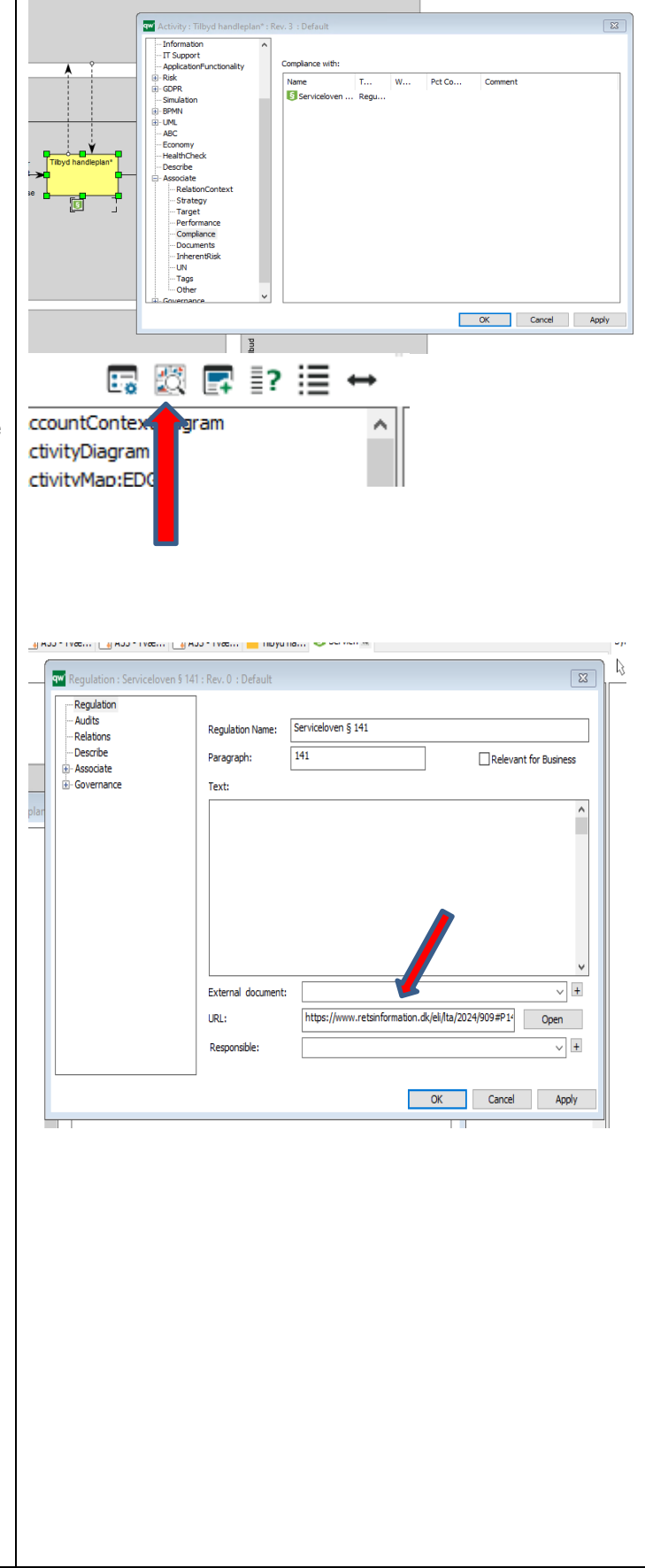

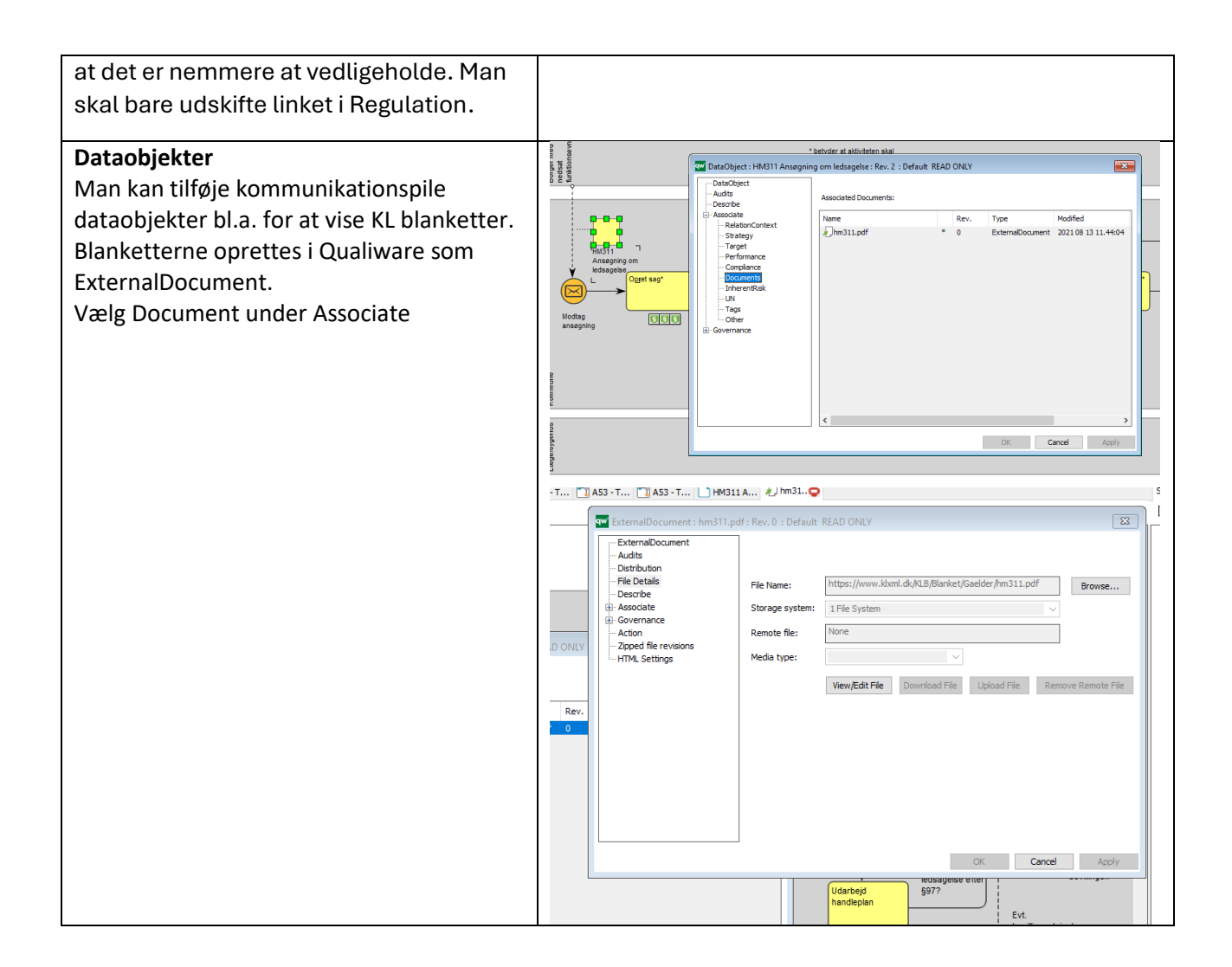

## **Bilag: Genvejstaster**

## Repository (generelle Windows genveje)

| Højre klik eller Liste<br>tast | Højre klik eller tryk Liste-tasten for at Menu/Rulleliste vises<br>for markeret forekomst. Liste-tasten sidder til venstre for<br>Ctrl-tasten (i højre side) |
|--------------------------------|----------------------------------------------------------------------------------------------------|
| F1                             | Hjælp                                                                                                    |
| F2                             | Omdøb                                                                                                    |
| F3                             | Søg                                                                                                    |
| F5                             | Opdater eller Refresh                                                                                                    |
|                                |                                                                                                    |
| Ctrl + F4                      | Gem og luk                                                                                                    |
| Ctrl + F6 eller Ctrl +<br>Tab  | Skift mellem åbne faner                                                                                                    |

# RepositoryExplorer (stifinder)

| F6                                        | Skift mellem Tree-view (Explorer af templates samt viser<br>forlæns referencer), List-view (viser forekomster) og Scope-<br>view (viser baglæns referencer) |
|-------------------------------------------|----------------------------------------------------------------------------------------------------|
| đ                                         | Skift mellem visning af kun diagram-templates og alle<br>templates i Tree-view (som tryk på ikonet)                                                         |
| Enter eller Retur<br>Ctrl + B<br>Ctrl + L | Åbn diagram eller egenskaber på markeret symbol<br>Åbn egenskaber på markeret diagram<br>Vis oplysninger om markeret forekomst i Message-vinduet            |
| Ctrl + F                                  | Find/Søgning af alle forekomster i Repositoriet                                                                                                    |

# Specielle genvejstaster

## RepositoryExplorer samt Diagram-editor samt Listview

| Alt + 1 | Åbr den foregående revision af markeret forekomst      |
|---------|--------------------------------------------------------|
| Alt + 2 | List eller vis alle revisioner af markeret forekomst   |
|         | Vælg evt. herefter den ønskede revision af forekomsten |
| Alt + 3 | Åbn efterfølgende revision af markeret forekomst       |
| Alt + 4 | Sæt default revision                                   |

## **Diagram-editor**

| F5                             | Opdater eller Refresh diagram                                                                                                    |
|--------------------------------|----------------------------------------------------------------------------------------------------|
| F6                             | Stavekontrol                                                                                                    |
| Ctrl + G                       | Vis grid-net. Tryk Ctrl + G igen for at fjerne grid-net                                                                                                    |
| Ctrl + Shift + G               | Ændre grid størrelsen (default 10)                                                                                                    |
| Venstre pil                    | Flyt markeret forekomst et skridt til venstre                                                                                                    |
| Op pil                         | Flyt markeret forekomst et skridt op                                                                                                    |
| Højre pil                      | Flyt markeret forekomst et skridt til højre                                                                                                    |
| Ned pil                        | Flyt markeret forekomst et skridt ned                                                                                                    |
| Shift + venstre pil            | Flyt markeret forekomst et hop til venstre                                                                                                    |
| Shift + op pil                 | Flyt markeret forekomst et hop op                                                                                                    |
| Shift + højre pil              | Flyt markeret forekomst et hop til højre                                                                                                    |
| Shift + ned pil                | Flyt markeret forekomst et hop ned                                                                                                    |
| Tab eller N                    | Skift til næste forekomst                                                                                                    |
| Shift + Tab eller<br>Shift + N | Skift til tidligere forekomst                                                                                                    |
| J                              | Juster (aligner) markerede forekomster efter den først                                                                                                    |
| S                              | markeret forekomst<br>Giv markerede forekomster samme størrelse som den først<br>markeret forekomst                                                             |
| Mellemrum eller<br>Space       | Retter pilen ud                                                                                                    |
| Alt + venstre klik             | Marker og tryk Alt + venstre klik for at redigere labelteksten                                                                                                  |
| Ctrl + A                       | Marker alle forekomster i diagram                                                                                                    |
| Ctrl + F                       | Find/Søgning af forekomst i diagram. Alle forekomster<br>listes/vises i dialog. Marker forekomst og tryk ok. Fokus i<br>diagram flyttes til forekomst som vises |
| В                              | Åbn egenskaber på markeret forekomst                                                                                                    |
| L                              | Vis oplysninger om egenskaber i Message-vinduet                                                                                                    |
| Shift + A                      | Vis audit-oplysningerne i Message-vinduet                                                                                                    |
| Shift + B                      | List seneste anvendte diagrammer                                                                                                    |
| Shift + D                      | Marker og tryk Shift + D for kun at se det markerede i<br>diagrammet. Tryk Shift + D jgen for at se alle symboler                                               |
| Shift + R                      | Åbn ny RepositoryExplorer fane                                                                                                    |
| Ctrl + Z                       | Fortryd den seneste handling                                                                                                    |

| F5                    | Opdater eller Refresh diagram           |
|-----------------------|-----------------------------------------|
| Ctrl + A              | Marker alt                              |
| Ctrl + S              | Gem                                     |
| Ctrl + E              | Lav eksport fil af markeret forekomster |
| Ctrl + P              | Udskriv diagram                         |
| Ctrl + F4             | Gem og luk diagram                      |
| Ctrl + P<br>Ctrl + F4 | Udskriv diagram<br>Gem og luk diagram   |

Hvis man har brug for at kopiere et diagram, kan man markere ved at vælge View – select all (eller Ctrl+A). Derefter vælger man Edit-Copy special – Copy as bitmap. Derefter kan man vælge sæt ind (Ctrl+V) i word, powerpoint eller tilsvarende. Billedkvaliteten bliver bedre end hvis man bare vælger; Copy (Ctrl+C).